# Learning VB.Net

Tutorial 02 - the IDE

Hello everyone... welcome to vb.net tutorials. These are going to be very basic tutorials about using the language to create simple applications, hope you enjoy it. If you have any notes about it, please send them to <u>notes@mka-soft.com</u> I will be happy to receive them. Finally if you find these tutorials are useful, it would be nice from you to send a small donation via PayPal to <u>donation@mka-soft.com</u>.

tutorial posted on 2009-MARCH-01.

Best regards

In this second tutorial, we will understand a little bit about the IDE, and what does it provide, so later on it will be easier for us to work on applications, so let us go on with the tutorial:

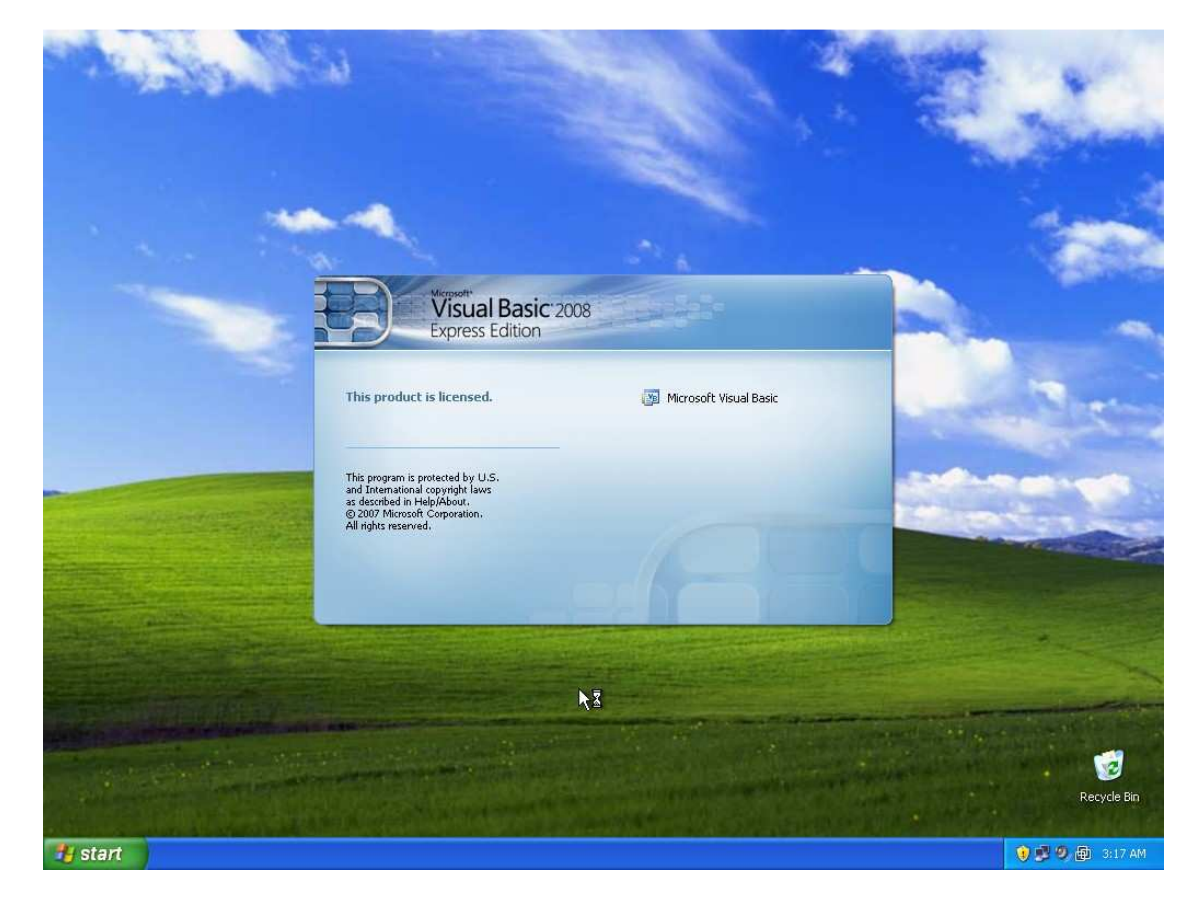

Open VB.NET

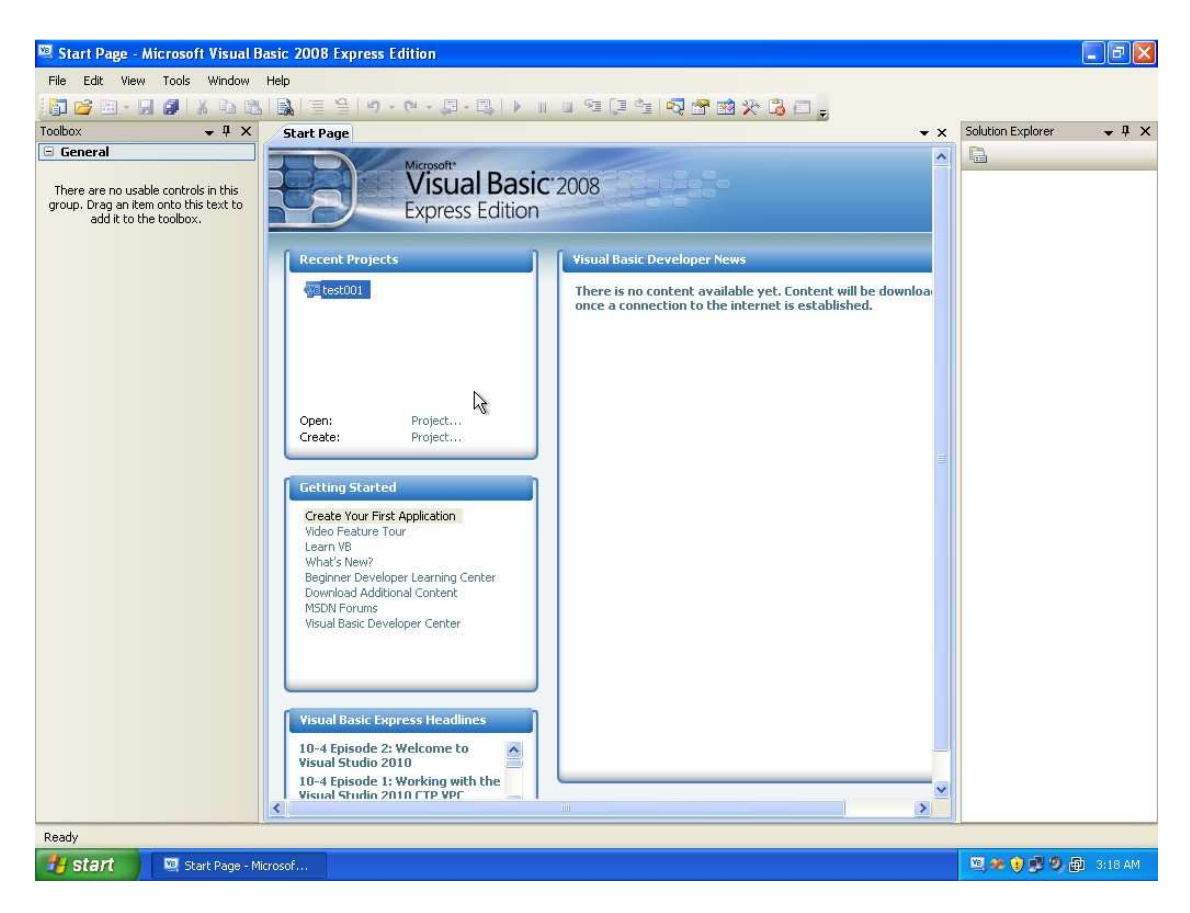

Now this is the IDE, in order to work with it, there should be an application, so we will create a new application in order to discover the IDE, and see what does it provide and how does it help us.

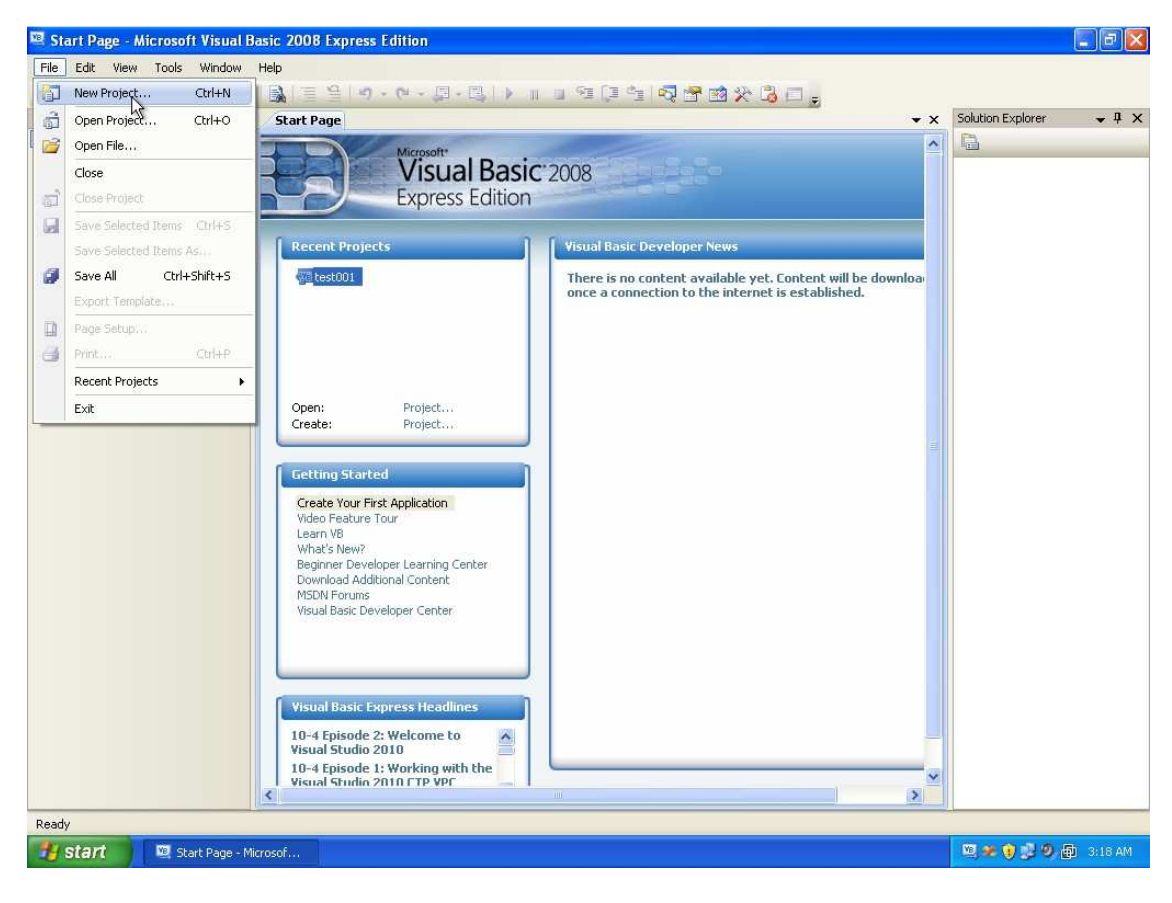

Open a new project

| 📧 Start Page - Microsoft Vi                                 | sual Basic 2008 Express Edition                                                                                                    |            |                     | - 0 X        |
|-------------------------------------------------------------|----------------------------------------------------------------------------------------------------|------------|---------------------|--------------|
| File Edit View Tools Wir                                    | ndow Help                                                                                                    |            |                     |              |
| 🔚 🧀 - 🔙 🌒 l 🗴 🛛                                             | 1111日間(1111日)、日本日本日本日本日本日本日本日本日本日本日本日本日本日本日本日本日本日本日                                                                                                    |            |                     |              |
| Toolbox 👻 🤄                                                 | P X Start Page                                                                                                    | <b>▼</b> × | Solution Explorer   | <b>→</b> ‡ × |
| 🕀 General                                                   | Microsoft                                                                                                    | ^          | <b>B</b>            |              |
| There are no usable controls in t                           | New Project                                                                                                    | ? 🛛        |                     |              |
| group. Drag an item onto this tex<br>add it to the toolbox. | Templates:                                                                                                    |            |                     |              |
|                                                             | Visual Studio installed templates                                                                                                    |            |                     |              |
|                                                             | Windows       Class Library       WPF       WPF Browser       Console         Application       Application       Application       Application         My Templates       Search Online       Templates         A project for creating an application with a Windows user interface (.NET Framework 3.5) |            |                     |              |
|                                                             |                                                                                                    |            |                     |              |
|                                                             | ОК                                                                                                    | Cancel     |                     |              |
|                                                             | Visual Basic Express Headlines         10-4 Episode 2: Welcome to         Visual Studio 2010         10-4 Episode 1: Working with the         Visual Studio 2010 CTP VPC                                                                                                    | ×          |                     |              |
| 🥞 start 🛛 🖾 Start Pa                                        | age - Microsof                                                                                                    |            | 11 <b>* ()</b> 12 Ø | ᡚ 3:18 AM    |

The new project dialog box appears, select windows forms application, and supply a name for your project

| File       Edit View Tools Window Help         Toolbox       • 1 ×         Start Page       • ×         Solution Explorer         General       • • • • • • • • • • • • • • • • • • •                                                                                                    |
|----------------------------------------------------------------------------------------------------|
| Toolbox • # × Start Page • × Solution Explorer General  There are no usable controls int New Project  Templates:  Visual Studio installed templates  Visual Studio installed templates  Visual  |
| Toolbox • 7 × Start Page • × Solution Explorer<br>© General Microsoft* • • • • • • Solution Explorer<br>There are no usable controls int<br>group. Drag an item onto this ter<br>add it to the toolbox. • • • • • • • • • • • • • • • • • • •                                                                                                    |
| C General Microsoft*                                                                                                    |
| There are no usable controls in the Project   Templates:  Templates: Templates:  Templates: Templates: |
| group. Drag an item onto this tex<br>add it to the toolbox.<br>Templates:<br>Visual Studio installed templates<br>Visual Studio installed templates                                                                                                    |
| Visual Studio installed templates                                                                                                    |
| Windows Class Library WPF WPF Browser Console                                                                                                    |
| My Templates         Search Online         Templates         A project for creating an application with a Windows user interface (.NET Framework 3.5)         Name:       test02                                                                                                    |
| (Cancel)                                                                                                    |
|                                                                                                    |
| and the .NET Framework 3.5 has tons of new features for easily bui<br>data-driven Web sites, working with SQL Server 2008, building faste<br>Wincresoft Pathotics Developer Studio 2008 has just release                                                                                                    |
| Visual Basic Express Headlines         10-4 Episode 2: Welcome to         Visual Studio 2010         Control and the provide and the provide and                                                                                                    |
| Visual Studio 21 working with the                                                                                                    |
|                                                                                                    |
|                                                                                                    |
| 🛃 Start 🔰 🔍 Start Page - Microsof 🛛 🔍 🔍 🔊 🕲 🕲 👔                                                                                                    |

Press OK

| 📲 test02 - Microsoft Visual Basic 2        | 2008 Express Edition                         | <b>_</b> 3 X              |
|--------------------------------------------|----------------------------------------------|---------------------------|
| File Edit View Project Build De            | ebug Data Tools Window Help                  |                           |
| - 🛅 🧀 🖼 • 📮 🥔 🔺 🖻 🛝                        | 👔 (프 음 ) 이 · 이 · 티 · 티 ) 👔 💷 🖼 🕼 🖓 🖄 🛠 况 🗖 💶 |                           |
| Toolbox - 4 X                              | Form1.vb [Design] Start Page                 | i alution Explorer 🛛 🚽 🗶  |
| 🗄 All Windows Forms                        | Contro (Scalar) Statrage                     |                           |
| 🖃 Common Controls                          |                                              | to ct02                   |
| Repointer                                  | ピ Form1 📃 🗖 🔀                                | My Project                |
| ab Button                                  |                                              | - Formi.vb                |
| CheckBox                                   |                                              |                           |
| CheckedListBox                             |                                              |                           |
| ComboBox                                   |                                              |                           |
| T DateTimePicker                           |                                              |                           |
| A Label                                    |                                              |                           |
| A LinkLabel                                |                                              |                           |
| E ListBox                                  |                                              |                           |
| 222<br>sa ListView                         |                                              |                           |
| *- MaskedTextBox                           |                                              |                           |
| MonthCalendar                              |                                              |                           |
| NotifyIcon                                 |                                              | Solution Ex               |
| NumericUpDown                              |                                              |                           |
| PictureBox                                 |                                              | Properties - 4 X          |
| ProgressBar                                |                                              | Form1.vb File Properties  |
| RadioButton                                |                                              |                           |
| RichTextBox                                |                                              | Build Action Compile      |
| abl TextBox                                |                                              | Copy to Outpi Do not copy |
|                                            |                                              | Custom Tool               |
| TreeView                                   |                                              | Custom Tool N             |
| WebBrowser                                 |                                              | File Name Form1.vb        |
| Containers                                 |                                              |                           |
| Pointer                                    |                                              |                           |
| 📟 FlowLayoutPanel                          |                                              |                           |
| GroupBox                                   |                                              |                           |
| Panel                                      |                                              |                           |
| SplitContainer                             |                                              | Build Action              |
| TabControl                                 |                                              | and deployment processes. |
| TT Tablel annu sDaval                      |                                              |                           |
| Creating project 'test02' project creation | i successful.                                | -                         |
| 🔠 start 📃 🖳 test02 - Microsof              | t Vs                                         | 🔍 🗶 👔 🥵 🧶 👰 3:19 AM       |

Now you see the IDE. The central part is your working area, there you write code, design the user interface, and do many other things. What you are seeing now is the how the user interface looks like.

| 🖲 test02 - Microsoft Visual Basic | 2008 Express Edition              |                                                                            |
|-----------------------------------|-----------------------------------|----------------------------------------------------------------------------|
| File Edit View Project Build D    | rebug Data Tools Window Help      |                                                                            |
| 🛅 🥶 🖽 • 🖬 🥔 👗 🖦 🛝                 | 🔒   目 当   り・ペ・見・思↓ ▶    日 🖬 📮 🗐 🚳 |                                                                            |
| oolbox 🗸 🗸 🗸                      | Form1.vb [Design] Start Page      | 👻 🗙 Solution Explorer 🚽 🦊 🗧                                                |
| + All Windows Forms               |                                   |                                                                            |
| S Common Controls                 |                                   | test02                                                                     |
| k Pointer                         |                                   | My Project                                                                 |
| ab Button                         |                                   | 🔤 Form1.vb                                                                 |
| CheckBox                          |                                   |                                                                            |
| 😳 CheckedListBox                  |                                   |                                                                            |
| E ComboBox                        |                                   |                                                                            |
| DateTimePicker                    |                                   |                                                                            |
| A Label                           |                                   |                                                                            |
| A LinkLabel                       |                                   |                                                                            |
| E ListBox                         |                                   |                                                                            |
| 222 ListView                      |                                   |                                                                            |
| MaskedTextBox                     |                                   |                                                                            |
| MonthCalendar                     |                                   |                                                                            |
| 📷 NotifyIcon                      |                                   | Solution Explorer Data Sources                                             |
| NumericUpDown                     |                                   | Descertion                                                                 |
| 📓 PictureBox                      |                                   | Properces • • •                                                            |
| 💷 ProgressBar                     |                                   | Form1.vb File Proterties                                                   |
| RadioButton                       |                                   |                                                                            |
| 🙀 RichTextBox                     |                                   | Buil Action Compile                                                        |
| abl TextBox                       |                                   | Copy to Output Directory Do not copy                                       |
| 🖢 ToolTip                         |                                   | Custom Tool                                                                |
| TreeView                          |                                   | Custom Tool Namespace                                                      |
| 📆 WebBrowser                      |                                   | File Name Form1.VD                                                         |
| Containers                        |                                   |                                                                            |
| R Pointer                         |                                   |                                                                            |
| 📟 FlowLayoutPanel                 |                                   |                                                                            |
| 🗂 GroupBox                        |                                   |                                                                            |
| Panel                             |                                   |                                                                            |
| SplitContainer                    |                                   | Build Action<br>How the file relates to the build and deployment processor |
| TabControl                        |                                   | now the menerates to the build and depoyment processes.                    |
| Taklal annukDasal                 |                                   |                                                                            |
| Ready                             |                                   |                                                                            |
| 💤 start 🛛 🔞 test02 - Microso      | aft Vis                           | 🔟 💓 🗿 🚮 🥱 19 AM                                                            |

Next part is the solution explorer. This part you can see the main files that your application is consisting of. You use it to quickly move from one part of the application to the other.

| 📱 test02 - Microsoft Visual Basic | 2008 Express Edition                      |                                                                 |
|-----------------------------------|-------------------------------------------|-----------------------------------------------------------------|
| File Edit View Project Build I    | Debug Data Tools Window Help              |                                                                 |
| 🛅 📂 🖼 • 🛃 🗿 🛛 🔉 🗈 🙈               | I 🔜 I Ξ 😫 I Ø + Ø + Ø + Ø + 🕄 I 🕨 💷 🖼 🗇 🗇 | 🧟 😤 🖄 🏷 遇 🗖 🗧                                                   |
| oolbox 🗸 🕈 🗙                      | Form1.vb [Design] Start Page              | ✓ X Solution Explorer - test02 ✓ 4 :                            |
| All Windows Forms                 | state age                                 |                                                                 |
| Common Controls                   |                                           | test02                                                          |
| Pointer                           |                                           | My Project                                                      |
| ab Button                         |                                           | Form1.vb                                                        |
| CheckBox                          |                                           |                                                                 |
| CheckedListBox                    |                                           |                                                                 |
| ComboBox                          |                                           |                                                                 |
| T DateTimePicker                  |                                           |                                                                 |
| A Label                           | 6                                         |                                                                 |
| A LinkLabel                       |                                           |                                                                 |
| 📬 ListBox                         |                                           |                                                                 |
| 232 ListView                      |                                           |                                                                 |
| #- MaskedTextBox                  |                                           |                                                                 |
| MonthCalendar                     |                                           |                                                                 |
| 📷 NotifyIcon                      |                                           | Solution Explorer To Data Sources                               |
| 10 NumericUpDown                  |                                           | Properties - 1                                                  |
| A PictureBox                      |                                           |                                                                 |
| 💷 ProgressBar                     |                                           | cestuz Project Properties                                       |
| RadioButton                       |                                           |                                                                 |
| 🛃 RichTextBox                     |                                           | Project File test02.vbproj                                      |
| abl TextBox                       |                                           |                                                                 |
| 🚵 ToolTip                         |                                           |                                                                 |
| TreeView                          |                                           |                                                                 |
| 式 WebBrowser                      |                                           |                                                                 |
| Containers                        |                                           |                                                                 |
| Pointer                           |                                           |                                                                 |
| FlowLayoutPanel                   |                                           |                                                                 |
| T GroupBox                        |                                           |                                                                 |
| Panel                             |                                           | Project File                                                    |
| SplitContainer                    |                                           | The name of the file containing build, configuration, and other |
| TabControl                        |                                           | information about the project.                                  |
| Dandu                             |                                           |                                                                 |
| ceauy                             |                                           |                                                                 |
| 📕 Start 📃 🖳 test02 - Micros       | oft Vis                                   | 🛄 🥙 🕲 😰 🗿 3:19 AM                                               |

Next is the properties window. This window changes according to what you are doing right now. For example, whenever you select a file from the Solution Explorer window, it changes itself to show you only the properties related to that specific file. It works the same way with the graphical user interface in the central area (the GUI).

| 🕮 test02 - Microsoft Visual Basic | 2008 Express Edition              |                                                             |
|-----------------------------------|-----------------------------------|-------------------------------------------------------------|
| File Edit View Project Build De   | ebug Data Tools Window Help       |                                                             |
| 1 📷 🧀 • 🖬 🖉 🕹 🖓 👘 🛝               | 👔 🗉 🕾 - 🗠 - 💷 - 📴 I 🕨 💷 🖻 💷 🚳 🔫 I | n 🋠 🖪 🗖 -                                                   |
| Toolbox - 4 ×                     | Form1.vb [Design] Start Page      | ✓ X Solution Explorer                                       |
| All Windows Forms                 | Landrage                          |                                                             |
| 😑 Common Controls                 |                                   | tect02                                                      |
| Repointer                         |                                   | My Project                                                  |
| ab Button                         |                                   | Form1.vb                                                    |
| CheckBox                          |                                   |                                                             |
| CheckedListBox                    |                                   |                                                             |
| ComboBox                          |                                   |                                                             |
| DateTimePicker                    |                                   |                                                             |
| A Label                           | þ                                 |                                                             |
| A LinkLabel                       |                                   |                                                             |
| E ListBox                         |                                   |                                                             |
| 222 ListView                      |                                   |                                                             |
| MaskedTextBox                     |                                   |                                                             |
| MonthCalendar                     |                                   |                                                             |
|                                   |                                   | Solution Explorer Data Sources                              |
| 120 NumericUpDown                 |                                   | Properties 🗸 🗘 🗙                                            |
| A PictureBox                      |                                   | Form1.vb File Properties                                    |
| 💷 ProgressBar                     |                                   | Bt. All III                                                 |
| RadioButton                       |                                   |                                                             |
| RichTextBox                       |                                   | Build Action Compile                                        |
| abi TextBox                       |                                   | Custom Tool                                                 |
| Kan ToolTip                       |                                   | Custom Tool Namespace                                       |
| TreeView                          |                                   | File Name Form1.vb                                          |
| WebBrowser                        |                                   | 5                                                           |
| Concamers     Pointer             |                                   |                                                             |
| Pointer Papel                     |                                   |                                                             |
|                                   |                                   |                                                             |
|                                   |                                   |                                                             |
|                                   |                                   | Build Action                                                |
|                                   |                                   | How the file relates to the build and deployment processes. |
| Tablel annubbas al                |                                   |                                                             |
| Ready                             |                                   |                                                             |
| 🛃 start 📃 🖳 test02 - Microso      | ft Vis                            | 😟 🧶 🔮 🧶 🌆 3:19 AM                                           |

Select Form1.vb from within the solution explorer window by clicking it once and see how the properties change to view the relevant information. Try to select My project again by clicking it one and see how the properties changes again.

| General       Application         Application       Assembly name:         References       Root name:         Bebug       Application type:         Windows Forms Application       Coefficient         References       Startup form:         Settings       Assembly Information         Settings       Assembly Information         View UAC Settings       Signing         Windows application framework       Windows application framework         My Extensions       Windows application framework         Windows application       Windows application         Yeable XP visual styles       Properties         Publish       Windows application    | General                                                                                                | former former.vo                                                                                              | (Design)   Drait Page                                                                                                    |                                                               |                                           |                |
|----------------------------------------------------------------------------------------------------|----------------------------------------------------------------------------------------------------|----------------------------------------------------------------------------------------------------|----------------------------------------------------------------------------------------------------|---------------------------------------------------------------|-------------------------------------------|----------------|
| Application       Assembly name:       Root name:       Root name:         group. Drag an item onto this text to addit to the toolbox.       Compile       Est02       Est02         Debug       Application type:       Icon:       My Project         Debug       Application type:       Icon:         Security       Settings       Startup form:         Security       Enable application framework       Windows application framework         My Extensions       Windows application framework properties       Sources         Security       Enable XP visual styles       Properties         Publish       My Settings on Shutdown       Properties |                                                                                                    | 6                                                                                                    |                                                                                                    |                                                               |                                           | 1997.<br>1997. |
| Authentication mode:<br>Windows<br>Shutdown mode:<br>When startup form closes<br>Splash screen:<br>(None)                                                                                                    | There are no usable controls in this<br>roup. Drag an item onto this text to<br>add it to the toolbox. | Application<br>Compile<br>Debug<br>References<br>Resources<br>Signing<br>My Extensions<br>Security<br>Publish | Assembly name:          Assembly name:         Zetto2         Application type:         Windows Forms Application         Startup form:         Form1         Assembly Information         View         Enable application framework         Windows application framework properties         Enable Application framework properties         Make single instance application         Save My.Settings on Shutdown         Authentication mode:         Windows         Shutdown mode:         When startup form closes         Splash screen:         (None) | Root name:<br>test02<br>Icon:<br>(Default Ic)<br>UAC Settings | Solution Explorer Deta Sources Properties | ~ A ×          |

Now as I said before, the Solution explorer helps you navigate your application quickly. So now try double clicking My Project to see something similar to the above. Now you can modify your application. This is just an example, so don't worry about the details of all these options we will come to this later.

| 🖳 test02 - Microsoft Visual Basic | 2008 Express Edition                |                             |                        |
|-----------------------------------|-------------------------------------|-----------------------------|------------------------|
| File Edit View Project Build De   | bug Data Format Tools Window Help   |                             |                        |
| 📳 🗃 🖽 • 🖬 🏈  🖌 🗈 🖄                | ▶ 三 当   ウ・ペ・ 恩・思   ▶    □ 智 📮 性     | 🧟 😤 🖄 🏷 谒 🗖 🖕               |                        |
| Toolbox 🗸 🕂 🗙                     | test02 Form1.vb [Design] Start Page |                             | <b>↓</b> ↓ ×           |
| 🗄 All Windows Forms 🔥             |                                     |                             |                        |
| 🖻 Common Controls                 |                                     | The test 02                 |                        |
| Repointer                         |                                     | My Project                  |                        |
| ab Button                         |                                     | Forma .vb                   |                        |
| CheckBox                          |                                     | 18                          |                        |
| CheckedListBox                    |                                     |                             |                        |
| 🖬 ComboBox                        |                                     |                             |                        |
| DateTimePicker                    |                                     |                             |                        |
| A Label                           |                                     |                             |                        |
| A LinkLabel                       |                                     |                             |                        |
| 🖃 ListBox                         |                                     |                             |                        |
| 232<br>23 ListView                |                                     |                             |                        |
| 🖷 MaskedTextBox                   |                                     |                             |                        |
| MonthCalendar                     |                                     |                             |                        |
| m NotifyIcon                      |                                     | Solution Explorer           | ata Sources            |
| 1 NumericUpDown                   |                                     | Provide State               |                        |
| 📓 PictureBox                      |                                     | Propercies                  | • + X                  |
| 💷 ProgressBar                     |                                     | Form1 System.Windows.F      | Forms.Form             |
| RadioButton                       |                                     | 2₽ 2↓ 💷 💉 🖃                 |                        |
| SichTextBox                       |                                     | E Padding                   | 0, 0, 0, 0             |
| abl TextBox                       |                                     | RightToLeft                 | No                     |
|                                   |                                     | RightToLeftLayout           | False                  |
| TreeView                          | Y Y                                 | ShowIcon                    | True                   |
| WebBrowser                        |                                     | Showin Taskbar              | 300, 300               |
| 🗉 Containers                      |                                     | SizeGripStyle               | Auto                   |
| R Pointer                         |                                     | StartPosition               | WindowsDefaultLocation |
| 📟 FlowLayoutPanel                 |                                     | Tag                         |                        |
| [ <sup>xv</sup> ] GroupBox        |                                     | Text                        | Form1                  |
| Panel                             |                                     | TopMost                     | False                  |
| SplitContainer                    |                                     | Text                        | a control              |
| TabControl                        |                                     | The text associated with th | ie concros.            |
| Tablel ann 4Danal 🛛 🛛             |                                     |                             |                        |
| Ready                             |                                     |                             |                        |
| 📲 start 📃 🖳 test02 - Microso      | t Vis                               |                             | 🔍 🐲 👔 🕵 🧐 👰 3:20 AM    |
|                                   |                                     |                             |                        |

Now double click on form1.vb you see the GUI again. Now let us work a little with these toys. Right now, our application has one window. We want to say, change its size. To do so, you drag one of the white boxes.

| 🛯 test02 - Microsoft Visual Basic 2 | 008 Express Edition                                  |          |                              |                            |
|-------------------------------------|------------------------------------------------------|----------|------------------------------|----------------------------|
| File Edit View Project Build Deb    | oug Data Format Tools Window Help                    |          |                              |                            |
| i 🛅 🧀 🖼 🖌 📓 🕼 🕹 🖄 🗎                 | N = 9   0 - 0 - <b>0</b> - <b>0</b>   ▶    = 9 (0 4) |          | _                            |                            |
| Toolbox - 4 ×                       | bert02 Form1.vh [Design]* Start Dage                 | • X      | Solution Explorer            | <b>•</b> 4                 |
| 🗄 All Windows Forms                 | testoz formano pecaging Starrage                     |          |                              | Ar .                       |
| 😑 Common Controls                   |                                                      |          |                              |                            |
| Revinter                            | E form1                                              | <u>×</u> | My Project                   |                            |
| ab Button                           |                                                      |          | Form1.vb                     |                            |
| CheckBox                            |                                                      |          |                              |                            |
| CheckedListBox                      |                                                      |          |                              |                            |
| ComboBox                            |                                                      |          |                              |                            |
| DateTimePicker                      |                                                      |          |                              |                            |
| A Label                             |                                                      |          |                              |                            |
| A LinkLabel                         |                                                      |          |                              |                            |
| E ListBox                           |                                                      |          |                              |                            |
| 232 ListView                        |                                                      |          |                              |                            |
| MaskedTextBox                       |                                                      |          |                              |                            |
| MonthCalendar                       |                                                      |          |                              |                            |
|                                     |                                                      |          | Solution Explorer            | ata Sources                |
| 1 NumericUpDown                     |                                                      |          |                              |                            |
| PictureBox                          |                                                      |          | Properties                   | <b>*</b> # :               |
| ProgressBar                         |                                                      |          | Form1 System.Windows.        | Forms.Form                 |
| RadioButton                         |                                                      |          | 2 2↓ □ 🗲 🔲                   |                            |
| RichTextBox                         |                                                      |          | E Padding                    | 0, 0, 0, 0                 |
| abl TextBox                         |                                                      | 5,       | RightToLeft                  | No                         |
|                                     |                                                      |          | RightToLeftLayout            | False                      |
| TreeView                            |                                                      |          | ShowIcon                     | True                       |
| WebBrowser                          |                                                      |          | ShowInTaskbar                | True                       |
| - Containers                        |                                                      |          | El SizeGrioStyle             | 300, 300<br>Auto           |
| Pointer                             |                                                      |          | StartPosition                | WindowsDefaultLocation     |
| <sup>gee</sup> FlowLayoutPapel      |                                                      |          | Tag                          |                            |
| ( <sup>xv</sup> ) GroupBox          |                                                      |          | Text                         | Form1                      |
|                                     |                                                      |          | TopMost                      | False                      |
|                                     |                                                      |          | Text                         |                            |
|                                     |                                                      |          | The text associated with the | ne control.                |
| Tablet ann dDar al                  |                                                      |          |                              |                            |
| Ready                               |                                                      |          | 15, 15                       | ⊒ <sup>121</sup> 363 × 375 |
| 🐮 start 📃 🔍 test02 - Microsoft      | Vis                                                  |          |                              | 🔍 🐲 👔 🥩 🧶 🏚 3:20 AM        |

Notice also how does the properties window change to help you work on what you have just selected (here the window is selected so the properties window is showing its properties).

| 🕮 test02 - Microsoft Visual Basic | 2008 Express Edition                 |             |                            |                        | × |
|-----------------------------------|--------------------------------------|-------------|----------------------------|------------------------|---|
| File Edit View Project Build      | Debug Data Tools Window Help         |             |                            |                        |   |
| - 🔚 🥶 🖽 • 🖌 🥔 🔺 🖎                 | N = 9 9 • 0 • 0 • 0 • 1 • 1 = 9 0 •  | I 🗟 😤 🖻 😤 🖓 | <b>=</b> -                 |                        |   |
| Toolbox 🗸 🗘 🗙                     | tect02 Form1.vb [Design]* Start Page | • X         | Solution Explorer          | <b>~</b> ‡             | x |
| 🗄 All Windows Forms 🦱             | Starrage                             | 1           |                            |                        |   |
| 😑 Common Controls                 |                                      |             | test02                     |                        |   |
| k Pointer                         | E Form1                              |             | My Project                 |                        |   |
| ab Button                         |                                      |             | Form1.vb                   |                        |   |
| CheckBox                          |                                      |             |                            |                        |   |
| CheckedListBox                    |                                      |             |                            |                        |   |
| 📑 ComboBox                        |                                      |             |                            |                        |   |
| T DateTimePicker                  |                                      |             |                            |                        |   |
| A Label                           |                                      | P           |                            |                        |   |
| A LinkLabel                       |                                      |             |                            |                        |   |
| E ListBox                         |                                      |             |                            |                        |   |
| 222 ListView                      |                                      |             |                            |                        |   |
| 🚛 MaskedTextBox                   |                                      |             |                            |                        |   |
| MonthCalendar                     |                                      |             |                            |                        |   |
| 🚮 NotifyIcon                      |                                      |             | Solution Explorer          | ata Sources            |   |
| 1 NumericUpDown                   | 0                                    |             | Descarbiar                 |                        | ~ |
| 📓 PictureBox                      |                                      |             | Hopenies                   |                        | ^ |
| ProgressBar                       |                                      |             | Form1 System.Windows.      | Forms.Form             | • |
| RadioButton                       |                                      |             |                            |                        |   |
| RichTextBox                       |                                      |             | RightToLeftLayout          | False                  | ^ |
| abl TextBox                       |                                      |             | ShowIcon                   | True                   |   |
|                                   |                                      |             | ShowInTaskbar              | True                   |   |
| TreeView                          |                                      |             | E Size                     | 387, 278               |   |
| WebBrowser                        |                                      |             | StartPosition              | WindowsDefaultLocation |   |
| 😑 Containers                      |                                      |             | Tag                        |                        |   |
| Revinter                          |                                      |             | Text                       | Form1                  |   |
| FlowLayoutPanel                   |                                      |             | TopMost                    | False                  |   |
| C GroupBox                        |                                      |             | TransparencyKey            |                        |   |
| Panel                             |                                      |             | UseWaitCursor              | False                  | ~ |
| SplitContainer                    |                                      |             | The text accordated with H | be control             |   |
| TabControl                        |                                      |             | THE CEXT associated WILLIN | 2                      |   |
| 🖅 Taklalanan 🗠 🞽                  |                                      |             |                            | v                      | _ |
| Ready                             |                                      |             |                            |                        |   |
| 🛃 start 🔰 🖳 test02 - Micro        | soft Vis                             |             |                            | 🔍 🐲 🜒 🥩 🧶 🚇 3:21 Al    | M |

Now let us work with the properties window. Each object (window, or file or control) within the IDE has a number of properties that affects its behavior, and/or appearance. For example, if you search for a property called Text and change it, you can modify the title that appears on the window.

| 🕮 test02 - Microsoft Visual Basic | 2008 Express Edition                 |                                                                                                    |                                  | E 8 🛛                   |
|-----------------------------------|--------------------------------------|----------------------------------------------------------------------------------------------------|----------------------------------|-------------------------|
| File Edit View Project Build I    | Debug Data Tools Window Help         |                                                                                                    |                                  |                         |
| - 📴 🧀 • 🖬 🥔 🔺 🗈 🙈                 | 🖳   Ξ 😫   🌖 • (0 • 💭 • 🖳   ▶ 💷 🖼 📜 🍕 | i 🗟 😤 🖄 🛠 遇 🗖 .                                                                                                    | -                                |                         |
| Toolbox 🗸 🕂 🗙                     | test02 Form1.vb [Design]* Start Page | ★ X Sol                                                                                                    | ation Explorer                   | <b>~</b> ‡ ×            |
| 🗄 All Windows Forms 📉 🔥           |                                      | 10                                                                                                    |                                  |                         |
| 😑 Common Controls                 |                                      |                                                                                                    | test02                           |                         |
| k Pointer                         | This is the second test              |                                                                                                    | My Project                       |                         |
| ab Button                         |                                      |                                                                                                    | Form1.vb                         |                         |
| CheckBox                          |                                      |                                                                                                    |                                  |                         |
| CheckedListBox                    |                                      |                                                                                                    |                                  |                         |
| 📑 ComboBox                        |                                      |                                                                                                    |                                  |                         |
| T DateTimePicker                  |                                      |                                                                                                    |                                  |                         |
| A Label                           |                                      | Þ                                                                                                    |                                  |                         |
| A LinkLabel                       |                                      |                                                                                                    |                                  |                         |
| E ListBox                         |                                      |                                                                                                    |                                  |                         |
| 232 ListView                      |                                      |                                                                                                    |                                  |                         |
| 🚛 MaskedTextBox                   |                                      |                                                                                                    |                                  |                         |
| MonthCalendar                     |                                      |                                                                                                    |                                  |                         |
| in NotifyIcon                     |                                      | 5                                                                                                    | Solution Explorer 🛐 Dat.         | a Sources               |
| 1 NumericUpDown                   | 0                                    | b. 🛁                                                                                                    |                                  |                         |
| 📓 PictureBox                      |                                      | Later and Later and Later | Delites                          |                         |
| ProgressBar                       |                                      | Foi                                                                                                    | m1 System.Windows.Foi            | rms.Form 👻              |
| RadioButton                       |                                      |                                                                                                    |                                  |                         |
| RichTextBox                       |                                      |                                                                                                    | RightToLeftLayout                | False 🔨                 |
| abl TextBox                       |                                      |                                                                                                    | ShowIcon                         | True                    |
| 🛵 ToolTip                         |                                      |                                                                                                    | 5howInTaskbar                    | True                    |
| ेट्रि TreeView                    |                                      | (±)                                                                                                    | oize<br>Sina Cvin Shula          | 387,278                 |
| WebBrowser                        |                                      |                                                                                                    | StartPosition                    | WindowsDefaultLocation  |
| 😑 Containers                      |                                      |                                                                                                    | Tag                              |                         |
| R Pointer                         |                                      |                                                                                                    | Text N                           | this is the second test |
| 📟 FlowLayoutPanel                 |                                      |                                                                                                    | TopMost "V                       | False                   |
| 🛄 GroupBox                        |                                      |                                                                                                    | FransparencyKey                  | _ 🖵                     |
| Panel                             |                                      | She was                                                                                                    | JseWaitCursor                    | False                   |
| SplitContainer                    |                                      | Te                                                                                                    | Rt<br>a text accoriated with the | control                 |
| TabControl                        |                                      | Lin                                                                                                    | , conclassionation with the      | concron                 |
| 📧 Tablatana di 🞽                  |                                      |                                                                                                    |                                  |                         |
| Ready                             |                                      |                                                                                                    |                                  |                         |
| 🛃 start 📃 🖳 test02 - Micros       | oft Vis                              |                                                                                                    |                                  | 💆 🕊 👔 🖉 🦉 👜 3:21 AM     |

Try entering this is the second test and then press enter. You can see how does that affects the window you are designing.

| 📲 test02 - Microsoft Visual Basic . | 2008 Express Edition                 |               |                               | <b>_</b> 8 🔀        |
|-------------------------------------|--------------------------------------|---------------|-------------------------------|---------------------|
| File Edit View Project Build De     | ebug Data Tools Window Help          |               |                               |                     |
| 👔 🧀 • 🖬 🥔 👗 🛍 🖄                     | 🖹 🗏 🖉 • 🖉 • 💭 • 🖳 🖡 🖉 🛛              | 📜 🛬 🗖 🚰 🐋 🛠 😘 | <b>a</b> .                    |                     |
| Toolbox - 4 ×                       | test02 Form1.vb [Design]* Start Page | • X           | Solution Explorer             | <b>~</b> ‡ ×        |
| 🗄 All Windows Forms 🦱               | Costor Commenter Program Stater age  | 1             |                               |                     |
| 🖻 Common Controls                   |                                      |               | test02                        |                     |
| Rointer                             | Inis is the second test              |               | My Project                    |                     |
| ab Button                           |                                      |               | Form1.vb                      |                     |
| CheckBox                            |                                      |               |                               |                     |
| 😭 CheckedListBox                    |                                      |               |                               |                     |
| ComboBox                            |                                      |               |                               |                     |
| DateTimePicker                      |                                      |               |                               |                     |
| A Label                             |                                      | Ρ             |                               |                     |
| A LinkLabel                         |                                      |               |                               |                     |
| E ListBox                           |                                      |               |                               |                     |
| 232 ListView                        |                                      |               |                               |                     |
| 🔲 MaskedTextBox                     |                                      |               |                               |                     |
| MonthCalendar                       |                                      |               |                               |                     |
| 📷 NotifyIcon                        |                                      |               | Solution Explorer Custon      | Web System          |
| 1 NumericUpDown                     | 0                                    | b             | Properties                    |                     |
| 📓 PictureBox                        |                                      |               |                               |                     |
| 💷 ProgressBar                       |                                      |               | Form1 System. wind            |                     |
| RadioButton                         |                                      |               |                               |                     |
| RichTextBox                         |                                      |               | AutoScaleMode                 |                     |
| abl TextBox                         |                                      |               | AutoScroll                    |                     |
| San ToolTip                         |                                      |               | H AutoScrollMargin            |                     |
| °a TreeView                         |                                      |               |                               |                     |
| 🕎 WebBrowser                        |                                      |               | AutoSizeMode                  |                     |
| 😑 Containers                        |                                      |               | AutoValidate                  |                     |
| Pointer                             |                                      |               | BackColor                     | Control 🗹           |
| 📟 FlowLayoutPanel                   |                                      |               | BackgroundImage               | (none)              |
| GroupBox                            |                                      |               | BackgroundImageLayout         | Tile                |
| Panel                               |                                      |               | BackColor                     | (none)              |
| SplitContainer                      |                                      |               | The background color of the c | omponent.           |
| TabControl                          |                                      |               |                               |                     |
| Dandy March                         |                                      |               |                               |                     |
| Reduy                               | April 1                              |               |                               |                     |
| start 📃 🛄 test02 - Microso          | ft Vis                               |               |                               | 🖄 🗶 🖲 💆 🧶 🗐 3:21 AM |

Now let us work with another property, which is BackColor, try to choose a color and see how does that affects the window's color.

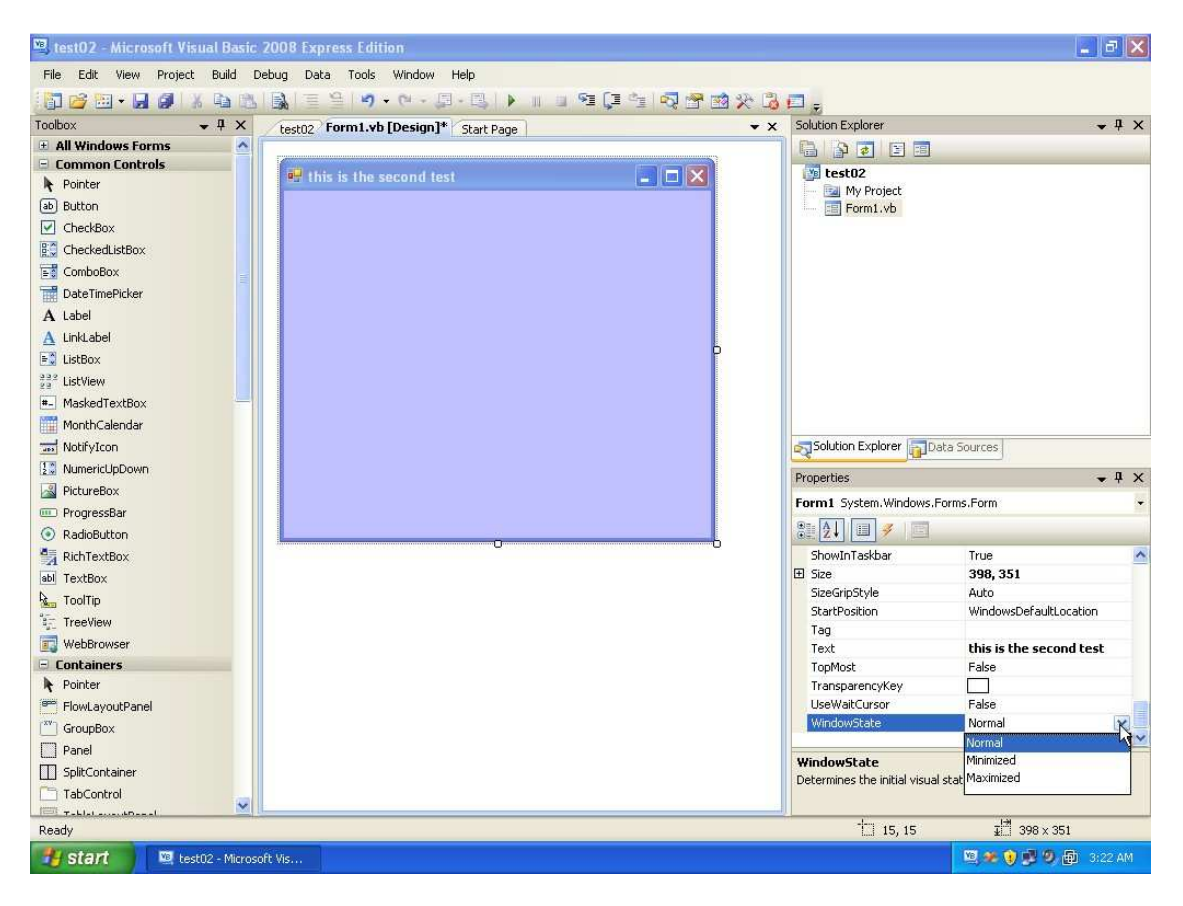

And so on, there are many other properties, we will learn just some of these that are commonly needed.

| 🖳 test02 - Microsoft Visual Basic .  | 2008 Express Edition                 |               |                                 |                         | X |
|--------------------------------------|--------------------------------------|---------------|---------------------------------|-------------------------|---|
| File Edit View Project Build De      | sbug Data Tools Window Help          |               |                                 |                         |   |
| 1 🚰 🗃 • 🖬 🥔 1 X 📭 🖄 1                | 📓 🗏 😫 🖃 • 🛛 • 🕮 • 📳 📲 😫              | 🛬 🗠 😁 🖄 🛠 🔒 i | <b>=</b> -                      |                         |   |
| Toolbox 🗸 🗸 X                        | Start Page test02 Form1.vb [Design]* | • X           | Solution Explorer               | 👻 4                     | × |
| 🗄 All Windows Forms 🛛 🔼              |                                      | 1             |                                 |                         |   |
| Pointer                              | u this is the second test            |               | My Project                      |                         |   |
| Checkson                             |                                      |               |                                 |                         |   |
| Ba Cherl Button                      |                                      |               |                                 |                         |   |
| Comb Version 2.0.0.0 from Microsof   | Corporation                          |               |                                 |                         |   |
| Date I Component                     |                                      |               |                                 |                         |   |
| A Label Raises an event when the use | clicks it.                           |               |                                 |                         |   |
| A LinkLabel                          |                                      |               |                                 |                         |   |
| E ListBox                            |                                      | P             |                                 |                         |   |
| 232 ListView                         |                                      |               |                                 |                         |   |
| - MaskedTextBox                      |                                      |               |                                 |                         |   |
| MonthCalendar                        |                                      |               |                                 |                         |   |
| 📷 NotifyIcon                         |                                      |               | Solution Explorer               | ata Sources             |   |
| 🔝 NumericUpDown                      |                                      |               | Descarbing                      |                         | ~ |
| 📓 PictureBox                         |                                      |               | HTODEITIES                      |                         | - |
| 💷 ProgressBar                        |                                      |               | Form1 System, windows.          | Forms.Form              |   |
| RadioButton                          |                                      |               | 2↓ □ ≠ □                        |                         |   |
| RichTextBox                          |                                      |               | ShowInTaskbar                   | True                    | ^ |
| abl TextBox                          |                                      |               | E Size                          | 398, 351                |   |
| 🛵 ToolTip                            |                                      |               | SizeGripStyle                   | Auto                    |   |
| °i TreeView                          |                                      |               | StartPosition                   | WindowsDefaultLocation  |   |
| 🕎 WebBrowser                         |                                      |               | Text                            | this is the second test |   |
| 🖻 Containers                         |                                      |               | TopMost                         | False                   |   |
| R Pointer                            |                                      |               | TransparencyKey                 |                         |   |
| FlowLayoutPanel                      |                                      |               | UseWaitCursor                   | False                   |   |
| GroupBox                             |                                      |               | WindowState                     | Normal                  | 2 |
| Panel                                |                                      |               | an ana an an an                 |                         | ~ |
| SplitContainer                       |                                      |               | WindowState                     | al state of the form    |   |
| Tabconto                             |                                      |               | Decentilities une inicial VISUa | a state of the furni.   |   |
| 🖅 Tablal annukDanal 🛛 🔛              |                                      |               |                                 |                         |   |
| Ready                                |                                      |               |                                 |                         |   |
| 🛃 start 📃 🖳 test02 - Mic oso         | ft Vis                               |               |                                 | 🔍 🗶 👔 🖉 🧶 🗿 3:23 /      | M |

Now we come to the left side which we forget to tell you about. This one helps you adding controls to your window. For now click on the command button , and then draw it on the window (the command button is used to trigger some kind of actions or processing, more details on that later).

| 🖳 test02 - Microsoft Visual Basic | 2008 Express Edition                      |                              |                         |
|-----------------------------------|-------------------------------------------|------------------------------|-------------------------|
| File Edit View Project Build I    | Debug Data Format Tools Window Help       |                              |                         |
|                                   |                                           | 4 🔄 🕾 🖄 🛠 🕄 🗖 🚬              |                         |
|                                   | Chart Desay (Justice) Formit vb [Design]* | Solution Explorer            | - 1 X                   |
| + All Windows Forms               | Start Page   testoz   termine [Design]    |                              |                         |
| 🖃 Common Controls                 |                                           |                              |                         |
| Revinter                          | this is the second test                   | My Project                   |                         |
| ab Button                         |                                           | Form1.vb                     |                         |
| CheckBox                          |                                           |                              |                         |
| CheckedListBox                    |                                           |                              |                         |
| ComboBox                          | (30)                                      |                              |                         |
| T DateTimePicker                  |                                           |                              |                         |
| A Label                           |                                           |                              |                         |
| A LinkLabel                       |                                           |                              |                         |
| E ListBox                         |                                           | P III                        |                         |
| 222 ListView                      |                                           |                              |                         |
| *- MaskedTextBox                  |                                           |                              |                         |
| MonthCalendar                     |                                           |                              |                         |
|                                   |                                           | Solution Explorer            | ata Sources             |
| 1 NumericUpDown                   |                                           | Durantes -                   |                         |
| 📓 PictureBox                      |                                           | Propercies                   | • + ×                   |
| 💷 ProgressBar                     |                                           | Form1 System.Windows.        | Forms,Form              |
| RadioButton                       |                                           |                              |                         |
| 🛃 RichTextBox                     |                                           | ShowInTaskbar                | True                    |
| abl TextBox                       |                                           | E Size                       | 398, 351                |
| Sen ToolTip                       |                                           | SizeGripStyle                | Auto                    |
| TreeView                          |                                           | StartPosition                | WindowsDefaultLocation  |
| WebBrowser                        |                                           | Text                         | this is the second test |
| 🗉 Containers                      |                                           | TopMost                      | False                   |
| Pointer                           |                                           | TransparencyKey              |                         |
| PlowLayoutPanel                   |                                           | UseWaitCursor                | False                   |
| [ <sup>xv</sup> ] GroupBox        |                                           | WindowState                  | Normal                  |
| Panel                             |                                           | 7                            | <u> </u>                |
| SplitContainer                    |                                           | WindowState                  | l state of the form     |
| TabControl                        |                                           | Determines the initial visua | ractice or che romin    |
| 👘 Tablalanan Basal 🛛 💆            |                                           |                              | 1-91                    |
| Ready                             |                                           | 26, 23                       | ⊒ 120 × 32              |
| 🛃 start 📃 🖳 test02 - Micros       | oft Vis                                   |                              | 🔍 絶 😧 🥩 🧶 🚇 3:23 AM     |

By pressing the mouse button continuously, you can specify the dimensions of that control. After that release the mouse button.

| File Edit View Project Build Debug Data Format Tools Window Help     Toolbox     Start Page test02 Form1.vb [Design]*     All Mindows Forms     Common Controls     Pointer     Button   CheckedulstBox   Date TimePicker   A Label   LinkLabel   ListBox   ListWew   MonthCalendar   MonthCalendar   MonthCalendar   PictureBox                                                                                                    |                   |
|----------------------------------------------------------------------------------------------------|-------------------|
| Toolbox <ul> <li>Itest02</li> <li>Form1.vb [Design]*</li> <li>Itest02</li> </ul> Itest02     Button   CheckedulstBox   DeteTimePicker   A Label   LinkLabel   ListBox   Itest02   MonthCalendar   MonthCalendar   MonthCalendar   PictureBox     Button 1                                                                                                    |                   |
| Toobox       • 0 ×       Start Page [test02 [form1.vb [Design]*       • ×       Solution Explorer         • All Windows Forms       • • • ×       Solution Explorer       • • • ×       Solution Explorer         • Dotter       • • • • • • • • • • • • • • • • • • •                                                                                                    |                   |
| # All Windows Forms       Charles         • Common Controls       • Checkson         • Pointer       • Wy Project         • Checkson       • Checkson         • Checkson       • Checkson         • LinkLabel       • LinkLabel         • ListBox       • Checkson         • MothCalendar       • MothCalendar         • NumericUpDown       • Properties         • PictureBox       • Entron                                                                                                    | • ‡ X             |
| Common Controls  Pointer  Button CheckedustBox CheckedustBox CheckedustBox ComboBox DataTimePicker A Label ListBox ListBox ListBox ListBox ListBox Pointer MontCalender MontCalender PictureBox PictureBox Button PictureBox Button                            |                   |
| Pointer     Pointer     P                                |                   |
|                                                                                                    |                   |
| CheckBox   CheckBox   ComboBox   DeteTimePicker   A Label   ListBox   ListBox   ListBox   ListBox   ListBox   MaskedTextBox   MaskedTextBox   MonthCalendar   MonthCalendar   NumericUpDown   PitureBox   PitureBox   PitureBox   Button1 System. Windows. Forms. Button                                                                                                    |                   |
| CheckedListBox   ComboBox   DeteTimePicker   DateTimePicker   A Label   A Label   ListBox   ListBox   ListBox   ListBox   MaskedTextBox   MonthCalendar   MonthCalendar   MonthCalendar   MunicLipDown   PictureBox   NumericLipDown   PictureBox   Bitton System. Windows. Forms. Button                                                                                                    |                   |
| Sombabax       Sombabax         BatTimeRicker       Sombabax         A Label       Sombabax         A Linkubel       Sombabax         Si ListBox       Sombabax         MaskedTextBox       Sombabax         MonthCalendar       Sombabax         MonthCalendar       Solution Explorer Data Sources         MonthCalendar       Solution Explorer Data Sources         MonthCalendar       Solution Explorer Data Sources         MonthCalendar       Solution Explorer Data Sources         MumericUpDown       Solution Explorer Data Sources         Properties       Button1 System. Windows. Forms.Button                                                                                                    |                   |
| Date TimePicker   A Label   A Label   A Label   A Likkabel   Stabbax   Stabbax   Stabbax   MohthCalendar   MohthCalendar   MohthCalendar   MumericUpDown   NumericUpDown   NumericUpDown   Fraperties   Button1 System. Windows. Forms. Button1                                                                                                    |                   |
| A Label<br>A Lukabel<br>Lukbabe<br>Lukbox<br>Lukbox<br>Lukbox<br>Lukbox<br>MonthCalendar<br>MonthCalendar<br>MonthCalendar<br>NumericUpDown<br>NumericUpDown<br>Properties<br>Button1 System. Windows. Forms. Button1 System. Windows. Forms. Button1 System. Button1 System. Button1 Sy |                   |
| A LinkLabel       LinkLabel         LinkLabel       LinkLabel         LinkLabel       LinkLabel         LinkLabel       LinkLabel         MaskedTextBox       LinkLabel         MonthCalendar       ImmericLipDown         NumericLipDown       Properties         Properties       Button1 System. Windows. Forms. Button1                                                                                                    |                   |
| ListBox     ListBox       22 ListWew     ListBox       MaskedTextBox     Image: Constraint of the second of the second of th                                                                                                    |                   |
| IstView     Image: Solution Explorer Image: Solution Explorer Image: S                                                     |                   |
| MaskedTextBox     MonthCalendar     MonthCalendar     NotifyIcon     NumericUpDown     Montection     NumericUpDown     Properties     Button1 System. Windows.Forms.Button1                                                                                                    |                   |
| Im MonthCalendar     Image: Comparison of the comparison of the comparison o                                                     |                   |
| MotifyIcon     Image: Solution Explorer       Image: NumericUpDown     Properties       Image: PictureBox     Button1 System. Windows.Forms.Button1                                                                                                    |                   |
| III NumericLipDown         Properties           PictureBox         Button1 System. Windows.Forms.Button1                                                                                                    |                   |
| PictureBox Button1 System.Windows.Forms.Butt                                                                                                    |                   |
| Button1. System. Windows. Forms. Butt                                                                                                    | • • •             |
| I Progressbar                                                                                                    | ion 💌             |
|                                                                                                    |                   |
| RichTextBox                                                                                                    | ^                 |
| abi TextBox                                                                                                    |                   |
| A ToolTip Modifiers Frien                                                                                                    | d                 |
| TreeView EH Padding 0,0,0                                                                                                    | ), 0              |
| WebBrowser Rispe 117.                                                                                                    | 31                |
| Containers     TabIndex                                                                                                    |                   |
| Pointer TabStop True                                                                                                    |                   |
| FlowLayoutPanel                                                                                                    | _                 |
| Text Butto                                                                                                    | in1               |
| Panel TextAlign Middle                                                                                                    | Center 🞽          |
| SplitContainer                                                                                                    |                   |
| TabControl                                                                                                    |                   |
| Ready Tableson                                                                                                    | 년 117×31          |
| Start Start Start Start                                                                                                    | ③ ● ● ● ● 3:23 AM |

You can see how does your window look like. You can move the button by dragging it, or you can resize it using the white boxes. Also check out the properties window that shows you the properties of this button.

| 🕮 test02 - Microsoft Visual Basic                                                                                                    | 2008 Express Edition                      |                          | E 8 🔀                     |
|----------------------------------------------------------------------------------------------------|-------------------------------------------|--------------------------|---------------------------|
| File Edit View Project Build I                                                                                                    | Jebug Data Format Tools Window Help       |                          |                           |
| 1 📷 📬 • 🖬 🖉 1 X 🗈 🖎                                                                                                    |                                           | *= 🖏 😤 🟟 🛠 强 🚍           |                           |
| Toolbox + P X                                                                                                    | Shark Dage   heret02   Form1 vb [Design]* | × Solution Explorer      | <b>~</b> <sup>¶</sup> ×   |
| All Windows Forms                                                                                                    | Start Page (testo2 formatio [ocaigin]     |                          |                           |
| 😑 Common Controls                                                                                                    |                                           |                          |                           |
| Revinter                                                                                                    | this is the second test                   | Wy Project               |                           |
| ab Button                                                                                                    |                                           | Form1.vb                 |                           |
| CheckBox                                                                                                    | Butten1                                   |                          |                           |
| CheckedListBox                                                                                                    |                                           |                          |                           |
| ComboBox                                                                                                    |                                           |                          |                           |
| T DateTimePicker                                                                                                    |                                           |                          |                           |
| A Label                                                                                                    |                                           |                          |                           |
| A LinkLabel                                                                                                    |                                           |                          |                           |
| E ListBox                                                                                                    |                                           | P                        |                           |
| 222 ListView                                                                                                    |                                           |                          |                           |
|                                                                                                    |                                           |                          |                           |
| MonthCalendar                                                                                                    |                                           |                          |                           |
| The second second secon |                                           | Solution Explorer        | Data Sources              |
| NumericUpDown                                                                                                    |                                           |                          |                           |
| PictureBox                                                                                                    |                                           | Properties               | • # ×                     |
| ProgressBar                                                                                                    |                                           | Form1 System.Windows     | .Forms.Form               |
| RadioButton                                                                                                    |                                           | 2                        |                           |
| RichTextBox                                                                                                    |                                           | D E Padding              | 0, 0, 0, 0                |
| abl TextBox                                                                                                    |                                           | RightToLeft              | No                        |
|                                                                                                    |                                           | RightToLeftLayout        | False                     |
| Treeview                                                                                                    |                                           | ShowIcon                 | True                      |
| WebBrowcer                                                                                                    |                                           | ShowInTaskbar            | True                      |
| - Containers                                                                                                    |                                           | E Size CripStula         | 398, 351                  |
| Pointer                                                                                                    |                                           | StartPosition            | WindowsDefaultLocation    |
| Plowl avoutPapel                                                                                                    |                                           | Tag                      |                           |
| [ <sup>xv</sup> ] GroupBox                                                                                                    |                                           | Text                     | this is the second test   |
|                                                                                                    |                                           | TopMost                  | False 🗡                   |
|                                                                                                    |                                           | Text                     |                           |
| TabCoptrol                                                                                                    |                                           | The text associated with | the control.              |
| Tablelana Paral                                                                                                    |                                           |                          |                           |
| Ready                                                                                                    |                                           | 士 15, 15                 | ⊒ <sup>1™</sup> 398 × 351 |
| 📲 start 📃 🔯 test02 - Micros                                                                                                    | oft Vis                                   |                          | 🗒 🐲 👔 🗩 🧐 👜 3:23 AM       |

Now click on any empty space on your form to select it, and see how the properties window shows details about the selected object.

| 🕮 test02 - Microsoft Visual Basic | 2008 Express Edition                     |   |                            |                  | - 8 🛛            |
|-----------------------------------|------------------------------------------|---|----------------------------|------------------|------------------|
| File Edit View Project Build D    | ebug Data Tools Window Help              |   |                            |                  |                  |
|                                   |                                          |   | -                          |                  |                  |
| Toolbox - 4 X                     | Shark Dage (heat02) Form1 vb [Design]*   |   | Solution Explorer          |                  | • <sup>1</sup> × |
| All Windows Forms                 | Start Page   testoz   formitito [ocsign] |   |                            | 1                |                  |
| 😑 Common Controls                 | Concerns and the second                  |   | host02                     | 4                | 1                |
| Ne Pointer                        | 92 this is the second test               |   | My Project                 |                  |                  |
| ab Button                         | 00                                       |   | Form1.vb                   |                  |                  |
| CheckBox                          | hello b                                  |   |                            |                  |                  |
| 🔛 CheckedListBox                  |                                          |   |                            |                  |                  |
| ComboBox                          |                                          |   |                            |                  |                  |
| DateTimePicker                    |                                          |   |                            |                  |                  |
| A Label                           |                                          |   |                            |                  |                  |
| A LinkLabel                       |                                          |   |                            |                  |                  |
| 🚉 ListBox                         |                                          |   |                            |                  |                  |
| 222 ListView                      |                                          |   |                            |                  |                  |
| 🖷 MaskedTextBox                   |                                          |   |                            |                  |                  |
| MonthCalendar                     |                                          |   |                            |                  |                  |
| 3 NotifyIcon                      |                                          |   | Solution Explorer 🛐        | Data Sources     |                  |
| 🔝 NumericUpDown                   |                                          |   | Decembra                   |                  | π×               |
| 📓 PictureBox                      |                                          |   | rruperues                  |                  | V Y A            |
| 💷 ProgressBar                     |                                          |   | Button1 System.Windo       | ows.Forms.Button | •                |
| RadioButton                       |                                          |   | 🤃 🛃 💷 🗲 📃                  |                  |                  |
| RichTextBox                       |                                          | 2 | MaximumSize                | 0, 0             | ^                |
| abl TextBox                       |                                          |   | MinimumSize                | 0, 0             |                  |
| 😓 ToolTip                         |                                          |   | Modifiers                  | Friend           |                  |
| °a TreeView                       |                                          |   | El Padding<br>DiabtTol eft | U, U, U, U<br>No |                  |
| 📰 WebBrowser                      |                                          |   | FI Size                    | 117.31           |                  |
| 🖃 Containers                      |                                          |   | TabIndex                   | 0                |                  |
| R Pointer                         |                                          |   | TabStop                    | True             |                  |
| 📟 FlowLayoutPanel                 |                                          |   | Tag                        |                  |                  |
| GroupBox                          |                                          |   | Text                       | hello            | × .              |
| Panel                             |                                          |   | TextAlign                  | MiddleCenteP     | <u> </u>         |
| SplitContainer                    |                                          |   | The text associated with   | the control.     |                  |
| TabControl                        |                                          |   |                            |                  |                  |
| Tablalanan di ⊻                   |                                          |   |                            |                  |                  |
| Ready                             |                                          |   |                            |                  |                  |
| 🛃 start 📃 🖳 test02 - Microso      | oft Vis                                  |   |                            | 🔍 🗶 👔 🖉 🖗        | 3:24 AM          |

Now select the button again. You remember that when we wanted to change window title we modified the Text value for our window. The same is true for the button, and many other controls, so change the button's Text property to hello and see how does the GUI changes as well.

| 🕮 test02 - Microsoft Visual Basic 200 | 8 Express Edition                                                  |                                       |                          |                       |
|---------------------------------------|--------------------------------------------------------------------|---------------------------------------|--------------------------|-----------------------|
| File Edit View Project Build Debug    | Data Tools Window Help                                             |                                       |                          |                       |
|                                       | 1 = 4   <b>9</b> • 0 • <b>3</b> • <b>3</b>   <b>1</b> = <b>9 (</b> | 1 1 1 1 1 1 1 1 1 1 1 1 1 1 1 1 1 1 1 | -                        |                       |
| Toolbox 🗸 🕂 🗙                         | tart Page   test02 Form1.vb [Design]*                              | • X                                   | Solution Explorer        | <b>~</b> ↓ ×          |
| 🗄 All Windows Forms 🛛 🔿               | tarrage testor contains to congrit                                 |                                       |                          | 1                     |
| 🖃 Common Controls                     |                                                                    |                                       | tect02                   | 3                     |
| Rointer                               | this is the second test                                            |                                       | My Project               |                       |
| ab Button                             | 00                                                                 |                                       | Form1.vb                 |                       |
| CheckBox                              |                                                                    |                                       |                          |                       |
| 😥 CheckedListBox                      | 9 hello                                                            |                                       |                          |                       |
| 📷 ComboBox                            | <u>}</u> 6                                                         |                                       |                          |                       |
| DateTimePicker                        |                                                                    |                                       |                          |                       |
| A Label                               |                                                                    |                                       |                          |                       |
| A LinkLabel                           | +A                                                                 |                                       |                          |                       |
| E ListBox                             |                                                                    |                                       |                          |                       |
| 232 ListView                          |                                                                    |                                       |                          |                       |
| MaskedTextBox                         |                                                                    |                                       |                          |                       |
| MonthCalendar                         |                                                                    |                                       |                          |                       |
|                                       |                                                                    |                                       | Solution Explorer        | Data Sources          |
| NumericUpDown                         |                                                                    |                                       | <u> </u>                 |                       |
| PictureBox                            |                                                                    |                                       | Properties               | • 4 X                 |
| ProgressBar                           |                                                                    |                                       | Button1 System.Windo     | ws.Forms.Button 👻     |
| RadioButton                           |                                                                    |                                       | 81 2↓ □ 🖌 🗉              |                       |
| RichTextBox                           |                                                                    |                                       | E MaximumSize            | 0,0                   |
| abl TextBox                           |                                                                    |                                       | 1 MinimumSize            | 0, 0                  |
| At ToolTin                            |                                                                    |                                       | Modifiers                | Friend                |
| TreeView                              |                                                                    |                                       | E Padding                | 0, 0, 0, 0            |
| WebBrowcer                            |                                                                    |                                       | RightToLeft              | No                    |
| - Containers                          |                                                                    |                                       | H Size                   | 117, 47               |
| Pointer                               |                                                                    |                                       | TabSton                  | True                  |
| FlowI avoutPapel                      |                                                                    |                                       | Tag                      |                       |
| <sup>XV</sup> ] GroupBox              |                                                                    |                                       | Text                     | hello                 |
|                                       |                                                                    |                                       | TextAlign                | MiddleCenter 🗠        |
|                                       |                                                                    |                                       | Text                     |                       |
| TabCoptrol                            |                                                                    |                                       | The text associated with | the control.          |
| Tablal suppliered                     |                                                                    |                                       |                          |                       |
| Ready                                 |                                                                    | 1                                     |                          |                       |
| start 🛛 🖾 test02 - Microsoft Vis      |                                                                    |                                       |                          | 🖾 🐲 🜒 🖉 🧶 🚇 🛛 3:24 AM |
|                                       |                                                                    |                                       |                          |                       |

Next place a LABEL on the form. The Labels are used to display text information

| 🕮 test02 - Microsoft Visual Basic | 2008 Express Edition                        |                          |                          |
|-----------------------------------|---------------------------------------------|--------------------------|--------------------------|
| File Edit View Project Build I    | Debug Data Format Tools Window Help         |                          |                          |
|                                   |                                             |                          |                          |
|                                   | and a second of Providents                  |                          | - 1 ×                    |
| All Windows Forms                 | Start Page   testu2   rorint. Ab [Design] - |                          | • • • •                  |
| 🖻 Common Controls                 | Carlos and the second second second         |                          |                          |
| Pointer                           | this is the second test                     | E ESCUZ                  |                          |
| ab Button                         |                                             | Form1.vb                 |                          |
| CheckBox                          |                                             |                          |                          |
| 😥 CheckedListBox                  | hello                                       |                          |                          |
| 📷 ComboBox                        |                                             |                          |                          |
| DateTimePicker                    |                                             |                          |                          |
| A Label                           | •                                           |                          |                          |
| A LinkLabel                       | Labell                                      |                          |                          |
| 🖃 ListBox                         |                                             |                          |                          |
| 232 ListView                      |                                             |                          |                          |
| 🚛 MaskedTextBox                   |                                             |                          |                          |
| MonthCalendar                     |                                             |                          |                          |
| 📷 NotifyIcon                      |                                             | Solution Explorer        | Jata Sources             |
| 1 NumericUpDown                   |                                             | Properties               | - 1 X                    |
| 📓 PictureBox                      |                                             | rebelt Conten Under      | France Labor             |
| 💷 ProgressBar                     |                                             | Label1 System, windows   | .Forms.Label             |
| RadioButton                       |                                             |                          |                          |
| RichTextBox                       |                                             | E Margin                 | 3, 0, 3, 0 📩             |
| abl TextBox                       |                                             | MaximumSize              | 0,0                      |
| ToolTip                           |                                             | Modifiers                | U, U<br>Friend           |
| S TreeView                        |                                             | E Padding                | 0, 0, 0, 0,              |
| 🕎 WebBrowser                      |                                             | RightToLeft              | No R                     |
| 🖂 Containers                      |                                             | 1 Size                   | 41, 15                   |
| Pointer                           |                                             | TabIndex                 | 1                        |
| FlowLayoutPanel                   |                                             | lag<br>Text              | Labelt                   |
| GroupBox                          |                                             | TextAlign                | TopLeft                  |
| Panel                             |                                             | Text                     |                          |
|                                   |                                             | The text associated with | he control.              |
| TabControl                        |                                             |                          |                          |
| Ready                             |                                             | 1 25, 118                | ⊒ <sup>121</sup> 41 × 15 |
| 🔠 start 📃 🖳 test02 - Micros       | oft Vis                                     |                          | 🔍 🗶 👔 🕏 🧶 👰 - 3:24 AM    |

| 🕮 test02 - Microsoft Visual Basic | 2008 Express Edition                   |                                                                                                    |                                       |
|-----------------------------------|----------------------------------------|----------------------------------------------------------------------------------------------------|---------------------------------------|
| File Edit View Project Build I    | Debug Data Format Tools Window Help    |                                                                                                    |                                       |
| 1 🛅 🧀 🖼 • 🖬 🥔 🔺 🖎 🖄               | 🖳   = 😫   🌒 • (M • 💭 • 🔃 🕨 💷 💷 [ 💷     | ······································                                                                                                    |                                       |
| Toolbox • 4 ×                     | Start Page   test02 Form1.vb [Design]* | ✓ X Solution E                                                                                                    | Explorer 🗸 🗣 🗙                        |
| 🗄 All Windows Forms 🛛 🔻           |                                        |                                                                                                    |                                       |
| 😑 Common Controls                 |                                        |                                                                                                    | :02                                   |
| Revinter                          | this is the second test                |                                                                                                    | My Project                            |
| ab Button                         |                                        |                                                                                                    | Form1.vb                              |
| CheckBox                          |                                        |                                                                                                    |                                       |
| CheckedListBox                    | hello                                  |                                                                                                    |                                       |
| ComboBox                          |                                        |                                                                                                    |                                       |
| DateTimePicker                    |                                        |                                                                                                    |                                       |
| A Label                           | 0                                      |                                                                                                    |                                       |
| A LinkLabel                       | Labell                                 |                                                                                                    |                                       |
| E ListBox                         |                                        |                                                                                                    |                                       |
| 222 ListView                      |                                        |                                                                                                    |                                       |
| 🚛 MaskedTextBox                   |                                        |                                                                                                    |                                       |
| MonthCalendar                     |                                        |                                                                                                    |                                       |
| 📰 NotifyIcon                      |                                        | solution and solution and solut | on Explorer 📊 Data Sources            |
| 1 NumericUpDown                   |                                        | Drapartia                                                                                                    |                                       |
| PictureBox                        |                                        | Propertie                                                                                                    | · · · · · · · · · · · · · · · · · · · |
| 💷 ProgressBar                     |                                        | Labell                                                                                                    | System. windows.Forms.Label           |
| RadioButton                       |                                        |                                                                                                    | 9                                     |
| RichTextBox                       |                                        | 🖽 Margir                                                                                                    | n 3, 0, 3, 0 🔥                        |
| abl TextBox                       |                                        | E Maxim                                                                                                    | umSize 0, 0                           |
| 🛵 ToolTip                         |                                        | 🖽 Minimu                                                                                                    | umSize 0, 0                           |
| freeView                          |                                        | Modifi                                                                                                    | ers Friend                            |
| WebBrowser                        |                                        | Right                                                                                                    | aleft No                              |
| 😑 Containers                      |                                        | ⊞ Size                                                                                                    | 41, 15                                |
| R Pointer                         |                                        | TabIn                                                                                                    | dex 1                                 |
| 📟 FlowLayoutPanel                 |                                        | Tag                                                                                                    |                                       |
| CaroupBox                         |                                        | Text                                                                                                    | Label1                                |
| Panel                             |                                        | TextA                                                                                                    | lign TopLeft 💆                        |
| SplitContainer                    |                                        | Text                                                                                                    | associated with the control           |
| TabControl                        |                                        | The text                                                                                                    | associated metric controls            |
| Tehlal aver 40 an al              | H.                                     |                                                                                                    | -1-m                                  |
| Ready                             |                                        |                                                                                                    | Li 25, 118 ⊒i 41 × 15                 |
| 🛃 start 📃 🖳 test02 - Micros       | oft Vis                                |                                                                                                    | 🦉 🏕 👔 🕵 🗐 🗐 3:24 AM                   |

Now change the label to view the message: press the button

| 🖳 test02 - Microsoft Visual Basic | 2008 Express Edition                 |                                                  | E 8 🛛                                   |
|-----------------------------------|--------------------------------------|--------------------------------------------------|-----------------------------------------|
| File Edit View Project Build I    | Debug Data Format Tools Window Help  |                                                  |                                         |
|                                   |                                      |                                                  |                                         |
|                                   | Carlos Count un Decien 1*            |                                                  | - 1 X                                   |
| All Windows Forms                 | Start Page restuz Formative [Design] |                                                  | -                                       |
| 😑 Common Controls                 | Careful A 14 March 1                 |                                                  | -0                                      |
| Pointer                           | 🔛 this is the second test            | My Project                                       |                                         |
| ab Button                         |                                      | Form1.vb                                         |                                         |
| CheckBox                          |                                      |                                                  |                                         |
| CheckedListBox                    |                                      |                                                  |                                         |
| E ComboBox                        |                                      |                                                  |                                         |
| DateTimePicker                    |                                      |                                                  |                                         |
| A Label                           |                                      |                                                  |                                         |
| A LinkLabel                       | Press the button: kere               |                                                  |                                         |
| 式 ListBox                         | d6                                   |                                                  |                                         |
| 222 ListView                      |                                      |                                                  |                                         |
| 🚛 MaskedTextBox                   |                                      |                                                  |                                         |
| MonthCalendar                     |                                      |                                                  |                                         |
| in NotifyIcon                     |                                      | Solution Explorer                                | Data Sources                            |
| 2 NumericUpDown                   |                                      | Properties                                       | - 1 X                                   |
| 📓 PictureBox                      |                                      | Problem 1 Control Ullin                          | τ τ τ                                   |
| 💷 ProgressBar                     |                                      | Button1 System.win                               | Jows.Forms.Button                       |
| RadioButton                       |                                      | ( <u>1</u> , 1 , 1 , 1 , 1 , 1 , 1 , 1 , 1 , 1 , |                                         |
| 🛃 RichTextBox                     |                                      | 🗄 MaximumSize                                    | 0,0 🔼                                   |
| abl TextBox                       |                                      | MinimumSize                                      | 0,0                                     |
| 😼 ToolTip                         |                                      | Modifiers                                        | Friend                                  |
| °a TreeView                       |                                      | RightToLeft                                      | No.                                     |
| WebBrowser                        |                                      | ± Size                                           | 117, 47                                 |
| 😑 Containers                      |                                      | TabIndex                                         | 0                                       |
| Pointer                           |                                      | TabStop                                          | True                                    |
| P FlowLayoutPanel                 |                                      | Tag                                              |                                         |
| [ <sup>xw</sup> ] GroupBox        |                                      | lext<br>Textôlion                                | here<br>MiddleCepter                    |
| Panel                             |                                      | Text                                             |                                         |
| SplitContainer                    |                                      | The text associated wi                           | th the control.                         |
| TabControl                        |                                      |                                                  |                                         |
| Deady                             | <u>1</u>                             |                                                  | 02 T <sup>H</sup> 117 × 47              |
| start 🔯 test02 - Micros           | oft Vis                              | 133, I                                           | 02 ¥ 117 X 17<br>12 ≪ () ∯ () ∰ 3:24 AM |

Now try to move the control and see how the IDE will help you place it relative to the label by showing you imaginary lines for placing the control on the form

| 🕮 test02 - Microsoft Visual Basic | 2008 Express Edition                                                          |                    |                        |
|-----------------------------------|-------------------------------------------------------------------------------|--------------------|------------------------|
| File Edit View Project Build D    | ebug Data Format Tools Window Help                                            |                    |                        |
|                                   | <b>3</b>   = =   <b>9</b> • @ • <b>2</b> • <b>3</b> • <b>1</b>   <b>9 1 1</b> |                    |                        |
| Toolbox - 4 X                     | Start Dage   bact02 Form1 yh [Design]*                                        | × Solution Explore | r <b>→</b> ‡ X         |
| All Windows Forms                 | Start Page   testoz   formatio [ocalgit]                                      | BAR                | 1                      |
| 😑 Common Controls                 |                                                                               |                    |                        |
| R Pointer                         | 😁 this is the second test                                                     | My Pro             | viect                  |
| ab Button                         |                                                                               | Form1              | vb                     |
| CheckBox                          |                                                                               |                    |                        |
| 🔛 CheckedListBox                  |                                                                               |                    |                        |
| 📑 ComboBox                        |                                                                               |                    |                        |
| T DateTimePicker                  |                                                                               |                    |                        |
| A Label                           | here                                                                          |                    |                        |
| A LinkLabel                       | Press the button:                                                             |                    |                        |
| E ListBox                         |                                                                               |                    |                        |
| 232 ListView                      |                                                                               |                    |                        |
| MaskedTextBox                     |                                                                               |                    |                        |
| MonthCalendar                     |                                                                               |                    |                        |
| 3 NotifyIcon                      |                                                                               | Solution Expl      | orer 📊 Data Sources    |
| 🔝 NumericUpDown                   |                                                                               | Descertion         |                        |
| 📓 PictureBox                      |                                                                               | Propercies         | • * ^                  |
| 💷 ProgressBar                     |                                                                               | Button1 Syste      | m.Windows.Forms.Button |
| RadioButton                       |                                                                               | 31 2↓ Ш            | 7 🗉                    |
| RichTextBox                       | 177                                                                           | 🖽 MaximumSize      | 0, 0 🔨                 |
| abl TextBox                       |                                                                               | E MinimumSize      | 0, 0                   |
| 😓 ToolTip                         |                                                                               | Modifiers          | Friend                 |
| °s TreeView                       |                                                                               | E Padding          | U, U, U, U             |
| 📰 WebBrowser                      |                                                                               | Right ToLet        | 117.47                 |
| 🖻 Containers                      |                                                                               | TabIndex           | 0                      |
| R Pointer                         |                                                                               | TabStop            | True                   |
| 📟 FlowLayoutPanel                 |                                                                               | Tag                | _                      |
| [ <sup>xv</sup> ] GroupBox        |                                                                               | Text               | here                   |
| Panel                             |                                                                               | TextAlign          | MiddleCenter           |
| SplitContainer                    |                                                                               | Text               | ated with the control  |
| TabControl                        |                                                                               | The text associa   | accommence concros     |
| 📧 Tablalanan 🔛                    |                                                                               |                    | 1-1                    |
| Ready                             |                                                                               | 13                 | 134, 86 III 117 × 47   |
| 🛃 start 📃 🖳 test02 - Microso      | oft Vis                                                                       |                    | 🧏 🌤 💓 🥵 🗐 🔞 3124 AM    |

| 🕮 test02 - Microsoft Visual Basic | 2008 Express Edition                                                                                                    |                 |                                 |                 |
|-----------------------------------|----------------------------------------------------------------------------------------------------|-----------------|---------------------------------|-----------------|
| File Edit View Project Build [    | Debug Data Format Tools Window Help                                                                                                    |                 |                                 |                 |
| 1 📷 🗃 • 🖬 🖉 🕹 🕹 🖄                 | . I 🔊 = ≌ I 🔊 • (≥ - 🗷 • 🕄 I 🕨 💷 😢 🔳                                                                                                    | 1 🗟 😤 🖬 🛠 🖪 🗖 💶 |                                 |                 |
| Toolbox • 4 ×                     | Start Dage   tect02 Form1.vh [Design]*                                                                                                    | ▼ × Solution    | n Explorer                      | <b>→</b> ‡ ×    |
| 🗄 All Windows Forms 🛛 📉           | Stat Page (testo2 formatio (o carging                                                                                                    | 1.61            | 3 🖬 🗉 📾                         |                 |
| 😑 Common Controls                 |                                                                                                    |                 |                                 |                 |
| R Pointer                         | 😫 this is the second test                                                                                                    |                 | My Project                      |                 |
| ab Button                         |                                                                                                    |                 | Form1.vb                        |                 |
| CheckBox                          |                                                                                                    |                 |                                 |                 |
| CheckedListBox                    |                                                                                                    |                 |                                 |                 |
| 🖬 ComboBox                        |                                                                                                    |                 |                                 |                 |
| T DateTimePicker                  |                                                                                                    |                 |                                 |                 |
| A Label                           |                                                                                                    |                 |                                 |                 |
| A LinkLabel                       | Press the button:                                                                                                    |                 |                                 |                 |
| E ListBox                         | Million Andreas and Andreas and And |                 |                                 |                 |
| 222 ListView                      |                                                                                                    |                 |                                 |                 |
| 🚛 MaskedTextBox                   |                                                                                                    |                 |                                 |                 |
| MonthCalendar                     |                                                                                                    |                 |                                 |                 |
| www.invityIcon                    |                                                                                                    | Solu            | ition Explorer 🛜 Data Sources   |                 |
| 1 NumericUpDown                   |                                                                                                    |                 | ,                               |                 |
| PictureBox                        |                                                                                                    | Proper          | les                             | - + ×           |
| ProgressBar                       |                                                                                                    | Butto           | 1 System. Windows. Forms. Butto | n 💌             |
| RadioButton                       |                                                                                                    | ÷1 2            | ↓ 💷 🥖 🖾                         |                 |
| RichTextBox                       |                                                                                                    | E Max           | imumSize 0, 0                   | ^               |
| abl TextBox                       |                                                                                                    | E Minin         | mumSize 0, 0                    |                 |
|                                   |                                                                                                    | Mod             | ifiers Friend                   |                 |
| TreeView                          |                                                                                                    | E Pade          | ding 0, 0, 0,                   | .0              |
| WebBrowser                        |                                                                                                    | Righ<br>E Size  | No 117 4                        | 7               |
| 🖯 Containers                      |                                                                                                    | Tabi            | Index n                         | • A*            |
| Revinter                          |                                                                                                    | Tab             | 5top True                       |                 |
| PiowLayoutPanel                   |                                                                                                    | Tag             |                                 |                 |
| [ <sup>xv</sup> ] GroupBox        |                                                                                                    | Text            | here                            |                 |
| Panel                             |                                                                                                    | Text            | Align MiddleC                   | Ienter 🔛        |
| SplitContainer                    |                                                                                                    | Text            |                                 |                 |
| TabControl                        |                                                                                                    | The te:         | xt associated with the control. |                 |
| Tabletana Dasal                   |                                                                                                    |                 |                                 |                 |
| Ready                             |                                                                                                    |                 | 133, 118 🖬                      | ] 117 × 47      |
| 🛃 start 📃 🖳 test02 - Micros       | oft Vis                                                                                                    |                 | <u>19</u> 26                    | 🕽 🥵 🧐 🏚 3:24 AM |

| 🕮 test02 - Microsoft Visual Basic | 2008 Express Edition                                                                                                    |                 |                            |                     | . 🕫 🔀            |
|-----------------------------------|----------------------------------------------------------------------------------------------------|-----------------|----------------------------|---------------------|------------------|
| File Edit View Project Build D    | ebug Data Format Tools Window Help                                                                                                    |                 |                            |                     |                  |
|                                   |                                                                                                    | 1 🗟 😤 🖬 🛠 🖏 🗖 . | _                          |                     |                  |
| Toolbox - 4 X                     | Shart Dage   hert02 Form1 yh [Design]*                                                                                                    | × X Solu        | zution Explorer            |                     | • <sup>1</sup> × |
| 🗄 All Windows Forms 🔗             | Start Page   testoz   formatio [ocalgit]                                                                                                    |                 |                            |                     |                  |
| 😑 Common Controls                 | Company of the Company of the Compan |                 |                            |                     | 10               |
| R Pointer                         | 🛤 this is the second test                                                                                                    |                 | My Project                 |                     |                  |
| ab Button                         |                                                                                                    |                 | Form1.vb                   |                     |                  |
| CheckBox                          |                                                                                                    |                 |                            |                     |                  |
| 🔛 CheckedListBox                  |                                                                                                    |                 |                            |                     |                  |
| 📑 ComboBox                        |                                                                                                    |                 |                            |                     |                  |
| DateTimePicker                    | · · · · · · · · · · · · · · · · · · ·                                                                                                    |                 |                            |                     |                  |
| A Label                           |                                                                                                    |                 |                            |                     |                  |
| A LinkLabel                       | Press the button: here                                                                                                    |                 |                            |                     |                  |
| E ListBox                         |                                                                                                    |                 |                            |                     |                  |
| 232 ListView                      |                                                                                                    |                 |                            |                     |                  |
| 🚛 MaskedTextBox                   |                                                                                                    |                 |                            |                     |                  |
| MonthCalendar                     |                                                                                                    |                 |                            |                     |                  |
| with NotifyIcon                   |                                                                                                    | <b>e</b> 5      | Solution Explorer          | Sources             |                  |
| 1 NumericUpDown                   |                                                                                                    |                 |                            |                     |                  |
| PictureBox                        |                                                                                                    | Pro             | percies                    |                     | ₩ ¥ X            |
| ProgressBar                       |                                                                                                    | Bul             | tton1 System.Windows.F     | orms.Button         | •                |
| RadioButton                       |                                                                                                    | ()<br>()        | 2↓ 💷 🗲 🖾                   |                     |                  |
| SichTextBox                       | ·                                                                                                    | 1 E             | MaximumSize                | 0, 0                | ^                |
| abl TextBox                       |                                                                                                    | E 1             | MinimumSize                | 0, 0                |                  |
| Sen ToolTip                       |                                                                                                    |                 | Modifiers                  | Friend              |                  |
| TreeView                          |                                                                                                    | ± f             | Padding                    | 0, 0, 0, 0          |                  |
| WebBrowser                        |                                                                                                    |                 | Right i ollert<br>Size     | NO 117 47           |                  |
| 🗉 Containers                      |                                                                                                    |                 | TabIndex                   | 0                   |                  |
| Pointer                           |                                                                                                    |                 | TabStop                    | True                |                  |
| PlowLayoutPanel                   |                                                                                                    |                 | Tag                        |                     |                  |
| [ <sup>xv</sup> ] GroupBox        |                                                                                                    |                 | Text                       | here                |                  |
| Panel                             |                                                                                                    |                 | TextAlign                  | MiddleCenter        | ×                |
| SplitContainer                    |                                                                                                    | Te              | xt                         |                     |                  |
| TabControl                        |                                                                                                    | Ine             | e text associated with the | control.            |                  |
| Tablalanan Basal                  |                                                                                                    |                 |                            | 1.5                 |                  |
| Ready                             |                                                                                                    |                 | 135, 102                   | ⊒ 117 × 47          |                  |
| 🛃 start 📃 🖳 test02 - Micros       | oft Vis                                                                                                    |                 |                            | <u>™ * ()</u> ∰ Ø ∰ | 3:24 AM          |

| 🖼 test02 (Running) - Microsoft Visual Basic 2008 Express Edition |                                                            | _ 2 🛛                                                          |
|------------------------------------------------------------------|------------------------------------------------------------|----------------------------------------------------------------|
| File Edit View Project Build Debug Data Format Tools Window He   | lp                                                         |                                                                |
|                                                                  | u • 9 [] * 9 [] * 0 (2 (2 (2 (2 (2 (2 (2 (2 (2 (2 (2 (2 (2 | Solution Explorer - A X                                        |
|                                                                  | •                                                          |                                                                |
| Press the buttour here 🔊                                         |                                                            | W test02<br>Wy Project                                         |
|                                                                  |                                                            | Solution Explorer Data Sources                                 |
|                                                                  |                                                            | Locked False<br>Margin<br>MaximumSize 0, 0<br>Modifiers Friend |
| Immediate Window                                                 | <b>→</b> 井 ×                                               | Padding 0, 0, 0, 0 RightToLeft No                              |
|                                                                  |                                                            | El Size<br>Tag<br>Text<br>TextAlign                            |
|                                                                  | 90<br>2                                                    | Text<br>The text associated with the control.                  |
| Ready                                                            | 181, 12                                                    | 3 ⊒ 117 x 47                                                   |
| Start 🛛 🖾 test02 (Running) - Mi 📰 this is the second test        |                                                            | 🔍 🗶 💓 🛒 🧐 👜 3:25 AM                                            |
|                                                                  |                                                            |                                                                |

Now run the application by pressing the Play button. Now pressing the button does not do anything at all. That is because you haven't tell the computer what to do when you press the button.

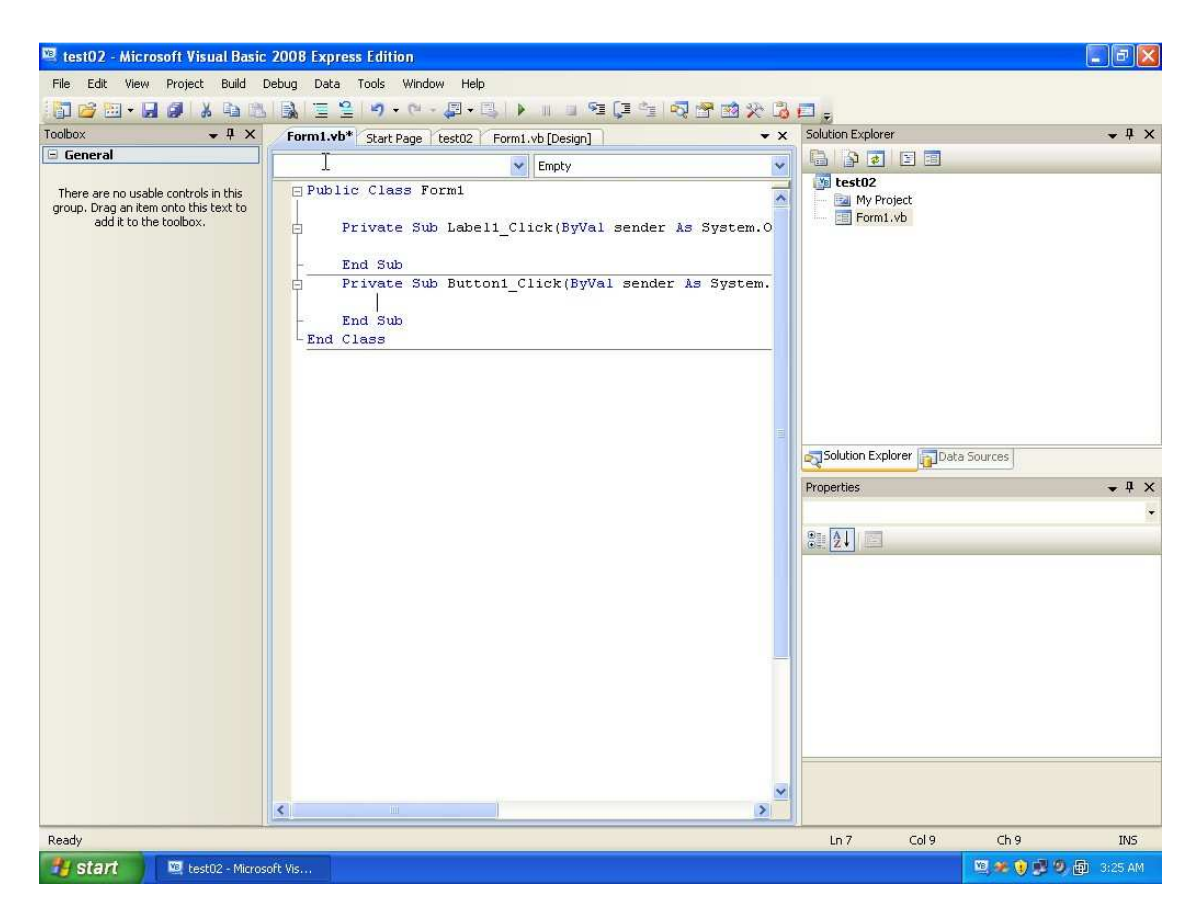

Now stop the running application by closing the window, then double click on the button, you should see something like this.

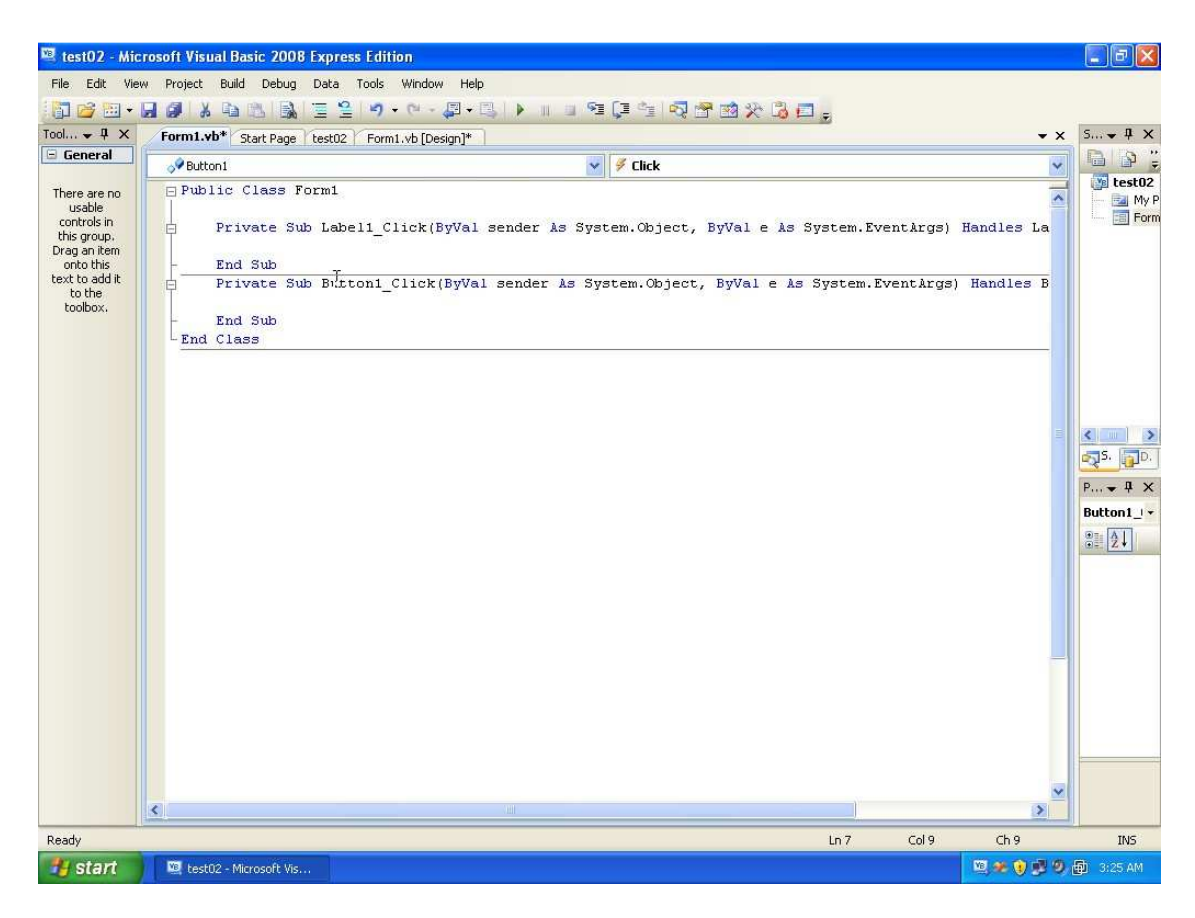

This is the code editor which helps you telling application what should it does in a specific event. For our example telling it what should it does when you press the button.

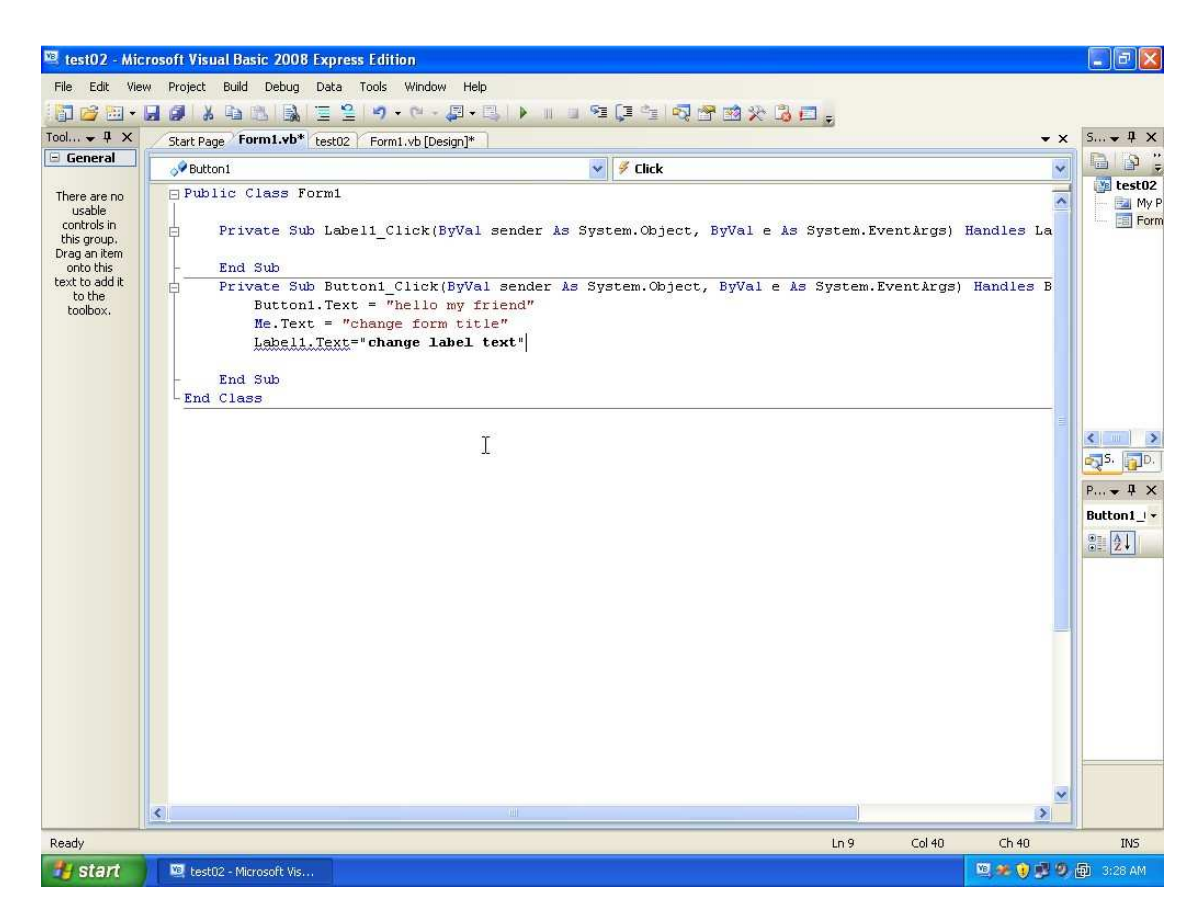

Write the lines above exactly as you see, the code means the following:

Button1.Text = "hello my friend" means that go to the button on the form those name is Button1, and modify its Text property to hello my friend. (more on that in the next tutorial).

Me.Text ="change form title" changes the title of the form by changing its Text property, and the same for the last line which changes it for the label.

It is important to understand that the Text property here is the same one that you changed in the properties window. The properties window changes the properties while you are designing the window, hence the first change you did is a design time change. However the code you just added will not be executed until you press the button while the application is running (i.e. run time), so such changes are not visible (yet).

Now press F5 to see the application running

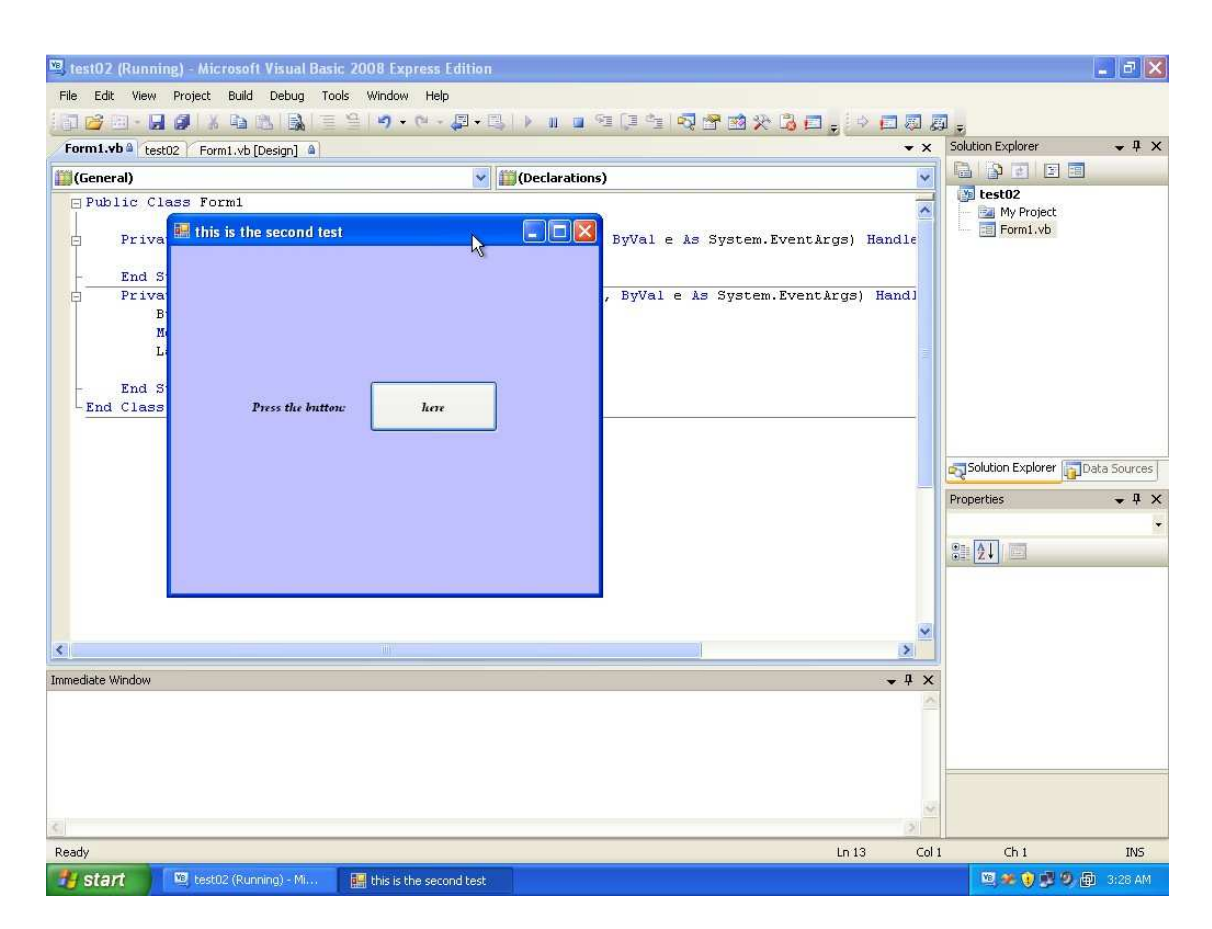

Now press the button and see what happens

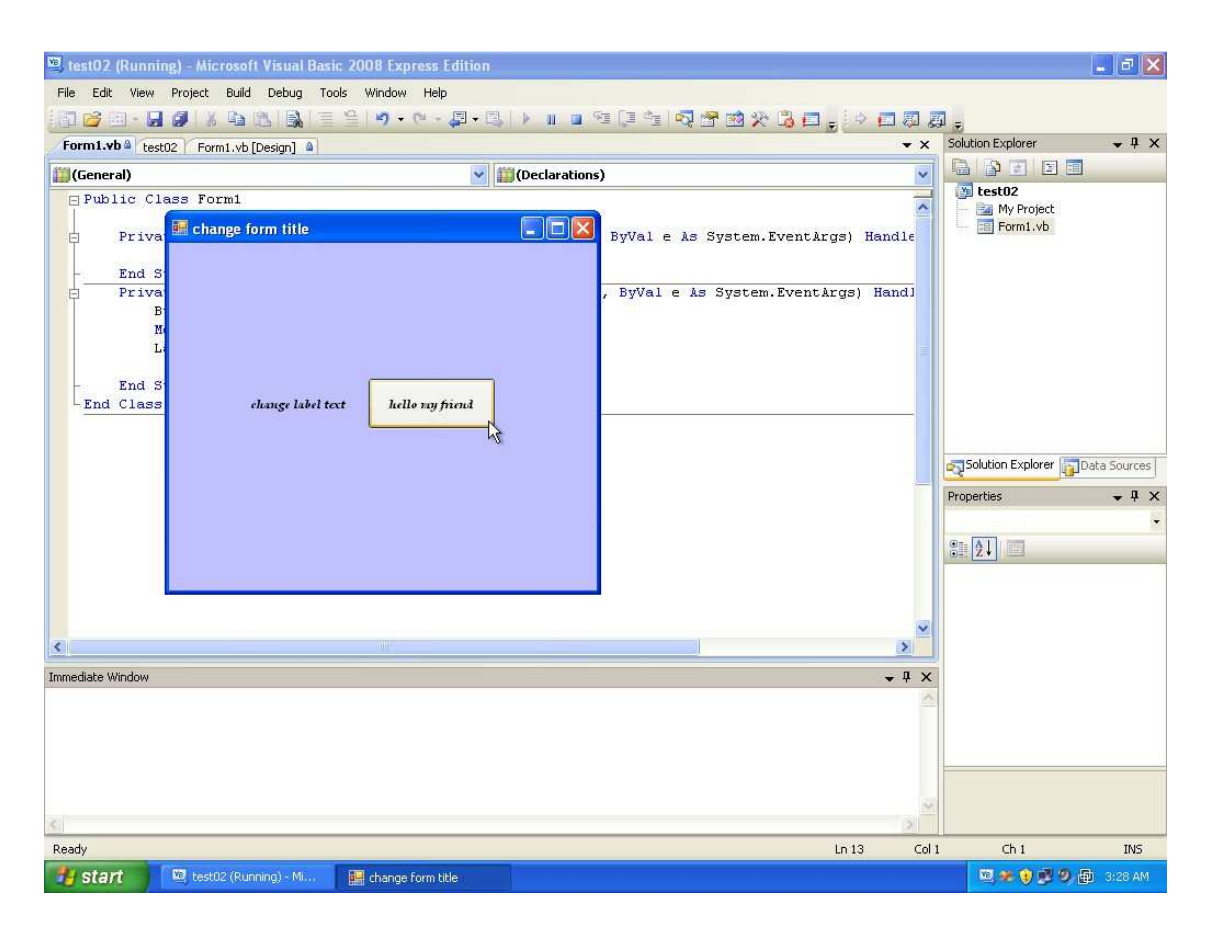

Don't worry too much about the code. The idea here is to know that there are some properties that can be modified later on, and make you familiar with the GUI.

The next tutorial will explain about controls, their names, and their events. So for now you may save your project by pressing save all

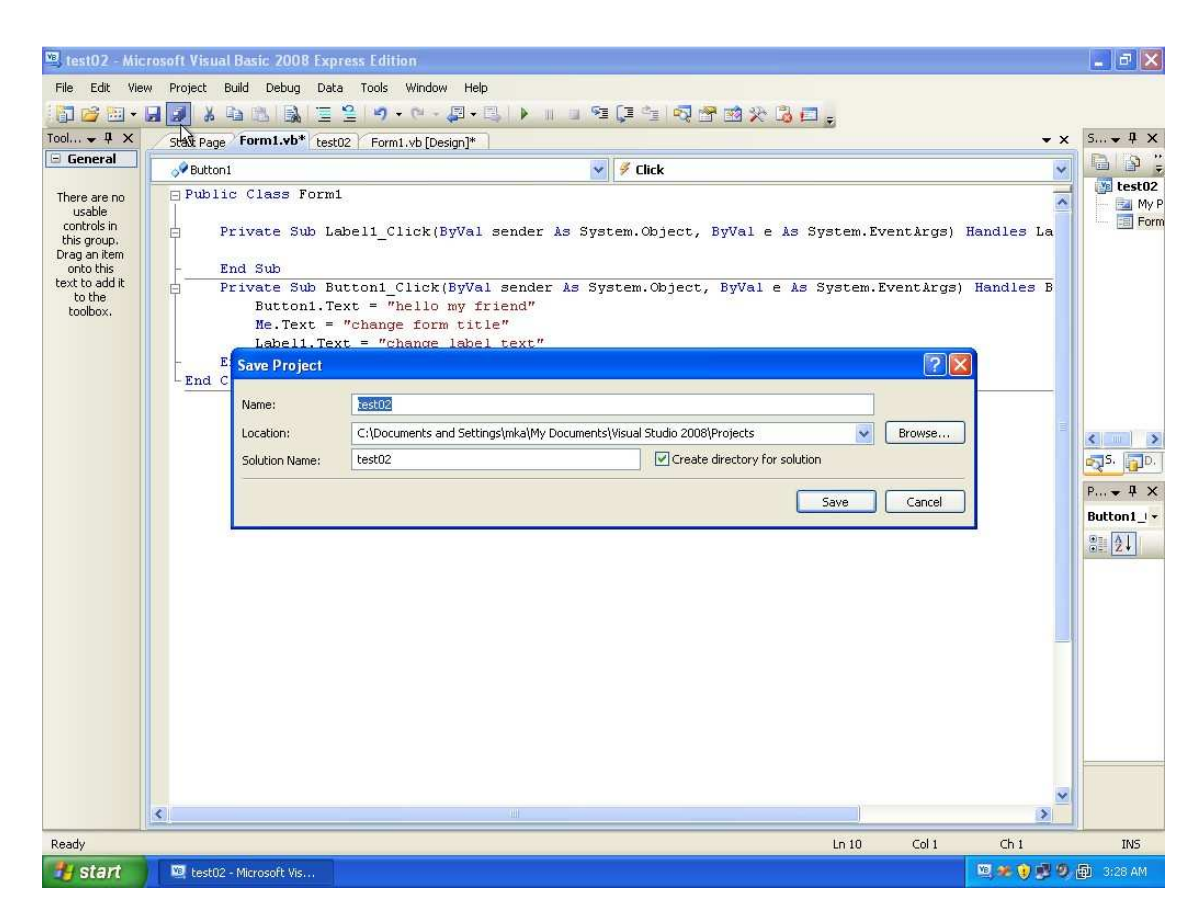

That is all for today.

Regards